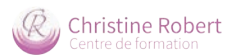

# NOTICE ADMINISTRATEUR FORMATION-CHRISTINE-ROBERT.COM

- I ACCÈS À L'ESPACE D'ADMINISTRATION
- II MODIFIER UNE PAGE
- III AJOUTER DE NOUVELLES PAGES ET METTRE À JOUR LA BARRE DE NAVIGATION
- **IV GESTION DES ACTUALITÉS**
- V MISE EN PAGE AVANCÉE
- VI GESTION DU CALENDRIER DES FORMATIONS
- VII GESTION DE LA RUBRIQUE RESSOURCES
- VIII INSCRIPTION D'UN UTILISATEUR
  - IX AJOUTER UNE PAGE DE FORMATION (PAS-À-PAS)

Π

## ACCÈS À L'ESPACE D'ADMINISTRATION

|                                                                                                    | ~                                                                |                                                      |                                 |
|----------------------------------------------------------------------------------------------------|------------------------------------------------------------------|------------------------------------------------------|---------------------------------|
| Certification Qualiopi                                                                              | Ressources                                                       | Lettre d'in                                          |                                 |
|                                                                                                    |                                                                  | Votro-adreisse<br>Votro-prénom<br>■ ría lu et accept | Identifiant ou adresse e-mail   |
| La metification qualità a difi difivete<br>ni the exilo configure subsortio<br>Actions de formation |                                                                  | conditions.                                          | Mot de passe                    |
| 122 Centre de formation Christine<br>1001 - Christiane (control) - Index across)                    | e Robert - <u>Mentions légales</u> - <u>Siteman</u> - <u>Adr</u> |                                                      | Se souvenir de moi Se connecter |
| ccéder à la ru<br>saisir ses ide                                                                    | Ibrique Espace me<br>entifiants de conn                          | embres<br>exion                                      | Mot de passe oublié ?           |

En cas d'oubli, vous pouvez obtenir un nouveau mot de passe à l'adresse email associée à votre compte : • cliquer sur le lien «Mot de passe oublié ?»

• accéder à votre messagerie et suivez la procédure de réinitialisation du mot de passe

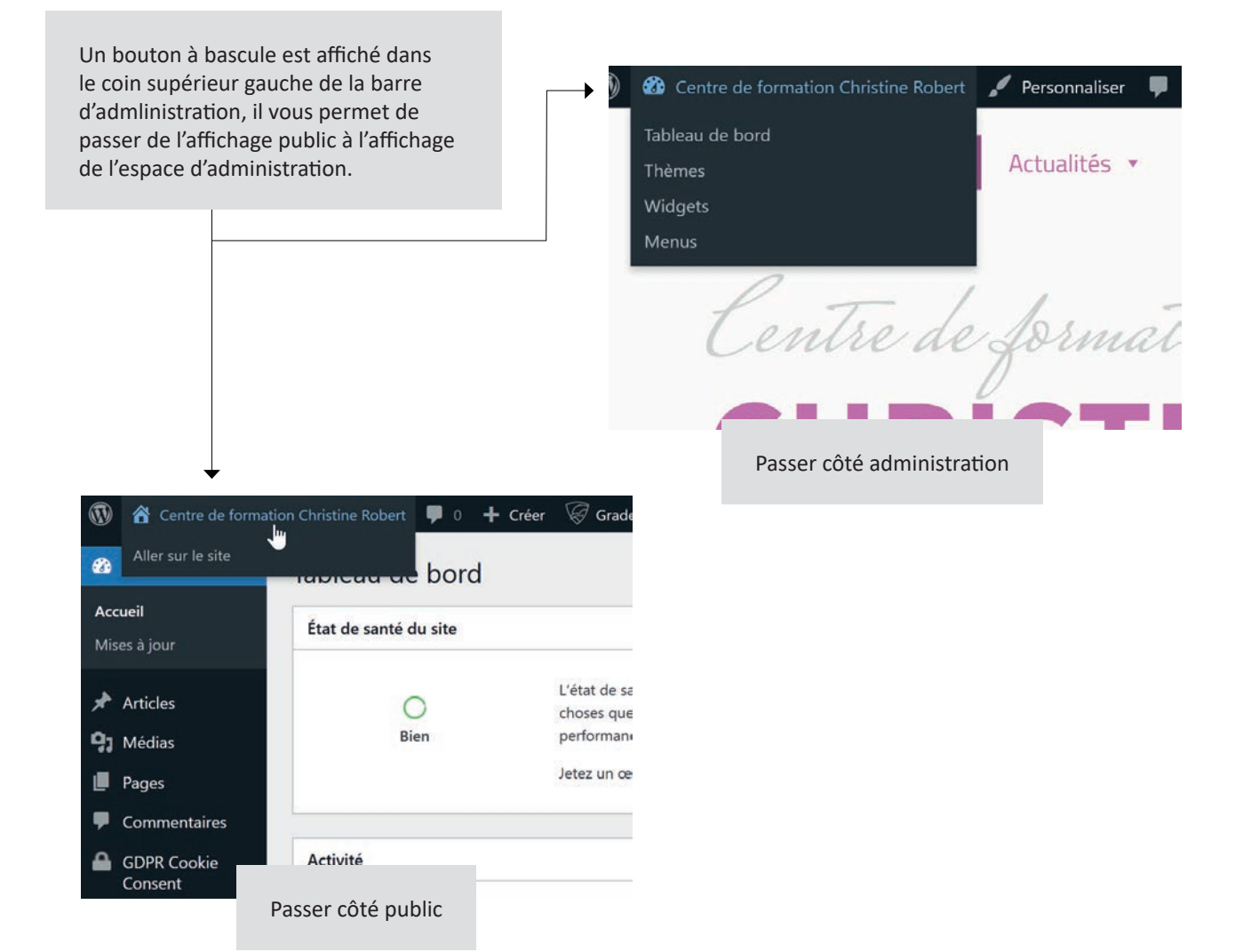

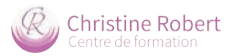

L'espace d'administration se compose :

- d'une page d'index nommée «Tableaux de bord». Elle liste les dernières actualités publiées
- de rubriques accessibles depuis le menu de navigation latéral

| Ø            | Centre de format      | tion Christine Robert 🛛 📮        | 0 🕇 Créer  Grade B+                                                                                                    |          |                                                                |          |                    | Bonjour, chris |    |
|--------------|-----------------------|----------------------------------|----------------------------------------------------------------------------------------------------|----------|----------------------------------------------------------------|----------|--------------------|----------------|----|
| 6            | Tableau de bord       | Tableau de bo                    | rd                                                                                                    |          |                                                                |          | Options de l'écran | Aide           |    |
| Acc.<br>Mise | ueil<br>es à jour     | État de santé du site            | · · · · · · · · · · · · · · · · · · ·                                                                                                    | × *      | D'un coup d'œil                                                |          |                    | ~ ~ *          |    |
| *<br>91      | Articles<br>Médias    | OBien                            | L'état de santé de votre site semble correct, mais il re<br>choses que vous pourriez faire afin d'améliorer ses<br>performances et sa sécurité. | este des | ★ 6 articles<br>WordPress 6.0.2 avec le thème <u>Kadence</u> . | 🧾 35 pag | es                 |                |    |
|              | Pages<br>Commentaires |                                  | Jetez un œil à 2 éléments sur <u>l'écran de santé du site</u>                                                                                   | k        |                                                                |          |                    |                |    |
| -            | GDPR Cookie           | Activité                         | ^                                                                                                    | × *      |                                                                |          |                    |                |    |
| M            | Contact               | Publié récemment                 | Destringtion & In second In Investment                                                                                                    |          |                                                                |          |                    |                |    |
| *            | Apparence             | 2 Oct. 10h41                     | Congrès de l'association GETCOP                                                                                                    |          |                                                                |          |                    |                |    |
| sir          | Extensions            | 22 Sep, 10h20<br>15 Sep, 12h30   | Endorun : les inscriptions sont ouvertes !<br>Renouvellement Qualiopi                                                                           |          |                                                                |          |                    |                |    |
| يد<br>بر     | Comptes<br>Outils     | 15 Sep. 11h58                    | La semaine mondiale de la Réflexologie                                                                                                    |          |                                                                |          |                    |                |    |
| 69           | Réglages              |                                  |                                                                                                    |          |                                                                |          |                    |                |    |
| ٢            | MC4WP                 |                                  |                                                                                                    |          |                                                                |          |                    |                |    |
| Ó            | HFCM                  |                                  |                                                                                                    |          |                                                                |          |                    |                |    |
| 9            | SecuPress             |                                  |                                                                                                    |          |                                                                |          |                    |                |    |
| 3            | Méga Menu             |                                  |                                                                                                    |          |                                                                |          |                    |                |    |
| 0            | Réduire le menu       |                                  |                                                                                                    |          |                                                                |          |                    |                |    |
|              |                       |                                  |                                                                                                    |          |                                                                |          |                    |                |    |
|              |                       | Merci de faire de <u>WordPre</u> | ess votre outil de création.                                                                                                    |          |                                                                |          |                    | Version 6.0    | 12 |
|              |                       |                                  |                                                                                                    |          |                                                                |          |                    |                |    |
| •            |                       | Articles                         | Ajouter, supprimer ou modifier                                                                                                    | une ac   | ctualité                                                       |          |                    |                |    |
|              |                       | Médias                           | Ajouter, supprimer ou modifier                                                                                                    | une in   | nage ou un fichier mis en                                      | télécha  | argement           |                |    |
|              |                       | Pages                            | Modifier une page existante                                                                                                    |          |                                                                |          |                    |                |    |
|              | Comm                  | nentaires                        | Gestion des commentaires d'ac                                                                                                    | tualité  | s (si activés)                                                 |          |                    |                |    |
|              | GDP                   | R Cookie                         | Paramétrage du bandeau RGPD                                                                                                    | )        |                                                                |          |                    |                |    |
|              |                       | Contact                          | Gestion du ou des formulaires o                                                                                                    | de cont  | act                                                            |          |                    |                |    |
|              | Ap                    | oparence                         | Gestion de l'aspect du site                                                                                                    |          |                                                                |          |                    |                |    |
|              | Ex                    | tensions                         | Ajout / suppression de fonction                                                                                                    | nalités  | ;                                                              |          |                    |                |    |
|              |                       | Comptes                          | Gestion des utilisateurs                                                                                                    |          |                                                                |          |                    |                |    |
|              |                       | Outils                           | Divers paramétrages du site                                                                                                    |          |                                                                |          |                    |                |    |
|              |                       | Réglages                         | Idem                                                                                                    |          |                                                                |          |                    |                |    |
|              |                       | MC4WP                            | Interfaçage avec la plateforme o                                                                                                    | d'emai   | ling MailChimp                                                 |          |                    |                |    |
|              |                       | HFCM                             | Interfaçage avec Google Analyti                                                                                                    | ics      |                                                                |          |                    |                |    |
|              | WP-0                  | Optimize                         | Outils d'entretien du site                                                                                                    |          |                                                                |          |                    |                |    |
|              | S                     | ecuPress                         | Sécurisation du site                                                                                                    |          |                                                                |          |                    |                |    |
|              | Me                    | egaMenu                          | Mise en forme du menu de nav                                                                                                    | igation  |                                                                |          |                    |                |    |
|              |                       |                                  |                                                                                                    |          |                                                                |          |                    |                |    |

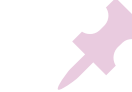

Il est conseillé de réserver les sections grisées au webmaster

## II MODIFIER UNE PAGE

#### Méthode 1 : accéder au formulaire d'édition depuis l'espace d'administration

| articles         | Teas (35) 1 Publics (35) 1 Controlle (1) | 🛞 🛱 Centre de form          | ation Christine Robert 🛛 🖶 🗧 🕂 Créer 🛛 🖗 Grade 🛛 +                                                                         |                |                | Bonjour, chris 🚺                    |
|------------------|------------------------------------------|-----------------------------|----------------------------------------------------------------------------------------------------|----------------|----------------|-------------------------------------|
| 91 Médias        | Actions groupées V Appliquer             | 🕼 Tableau de bord           | Pages Averter                                                                                                    |                | Op             | Sons de Técran * Alde *             |
| Pages            | Titre                                    | 🖈 Articles<br>😗 Médias      | Reus (IN) [ Publics (IN) ] controller (I)           Actions grouples         V           Applique         Toutes les dates |                |                | Rechencher des pages<br>35 éléments |
| Toutes les pages | Accuell — Page d'accuell                 | 🔶 🖉 Pages 🔹                 | C Titre                                                                                                    | Auteur/autrice | ٠              | Date                                |
| Apouter          | Actualités — Page des articles           | Toutes les pages<br>Ajouter | Accuell Page d'accuell                                                                                                    | chris          | -              | Puble<br>05/08/2022 à 16H37         |
| GDPR Cookie      |                                          | Commentaires                | Actualités - Page des articles                                                                                             | chris          | $\overline{a}$ | Puble<br>05/08/2022 a 16H37         |
| Consent          | Nos Formations                           | GDPR Cookie<br>Consent      | Nos Formations                                                                                                    | chris          | ×              | Publie<br>12/08/2022 & 22900        |
|                  |                                          | Apparence                   | 🗋 — Reflexologie plantaire ) RPL                                                                                           | chris          | 5              | Puble<br>20/10/2021 & 14/12         |
|                  |                                          | 🖋 Extensions                | 📄 — Rafferologie palmaire   894                                                                                            | chini          | 5              | Puble<br>12/06/2822 x 22%47         |
|                  |                                          | F Outlin                    | 💭 — Raffexologie donale   RDO                                                                                              | chris          | 5              | Puble<br>12/06/2022 a 229:56        |
|                  |                                          | C MC4WP                     | - Reflexologie faciale et trâniente   RFC                                                                                  | dvis           | =              | Publie<br>12/08/2022 a 22h58        |
|                  |                                          | HFCM                        | - Qualification Oncologie et Reflexologie   RPO                                                                            | daia           | -              | Publie<br>13/08/2022 a 10+23        |
|                  |                                          | SecuPress 🚳                 | - Shistou vivage et lille ( MSH                                                                                            | cheis          | 7              | Publie<br>12/08/2022 5 22/-69       |

01. Cliquer sur l'entrée Pages pour afficher la liste des pages publiées

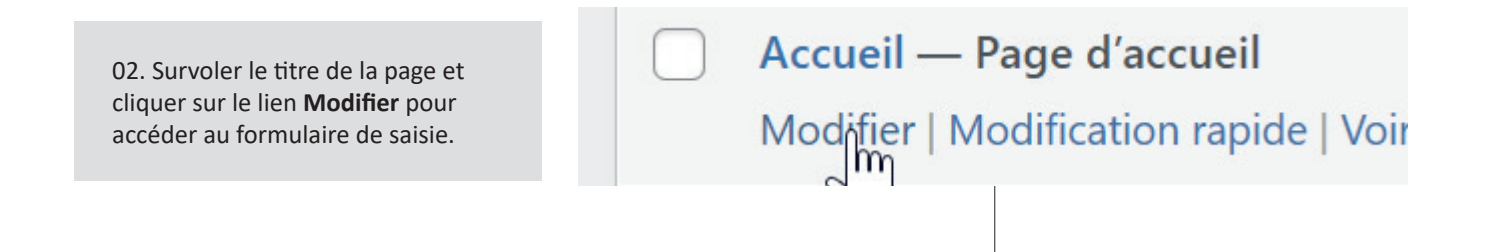

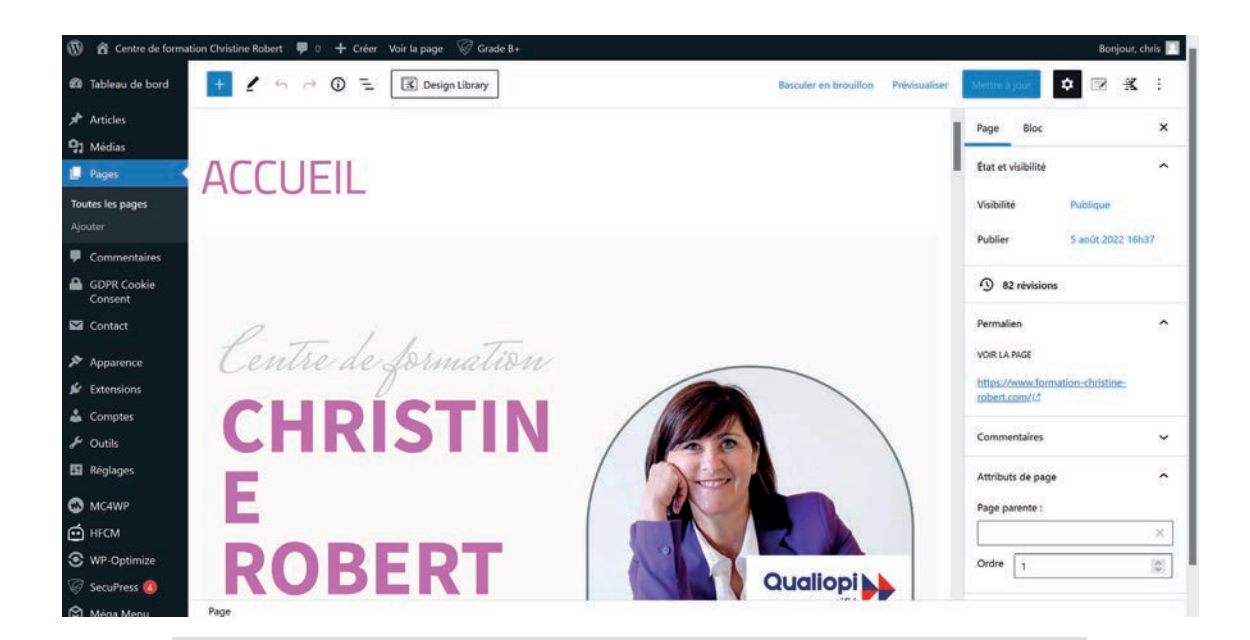

03. Une fois les modifications réalisées, cliquer sur le bouton **Mettre à jour**. Le changement est immédiat côté public.

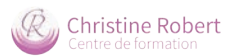

### Méthode 2 : accéder au formulaire d'édition depuis l'interface publique

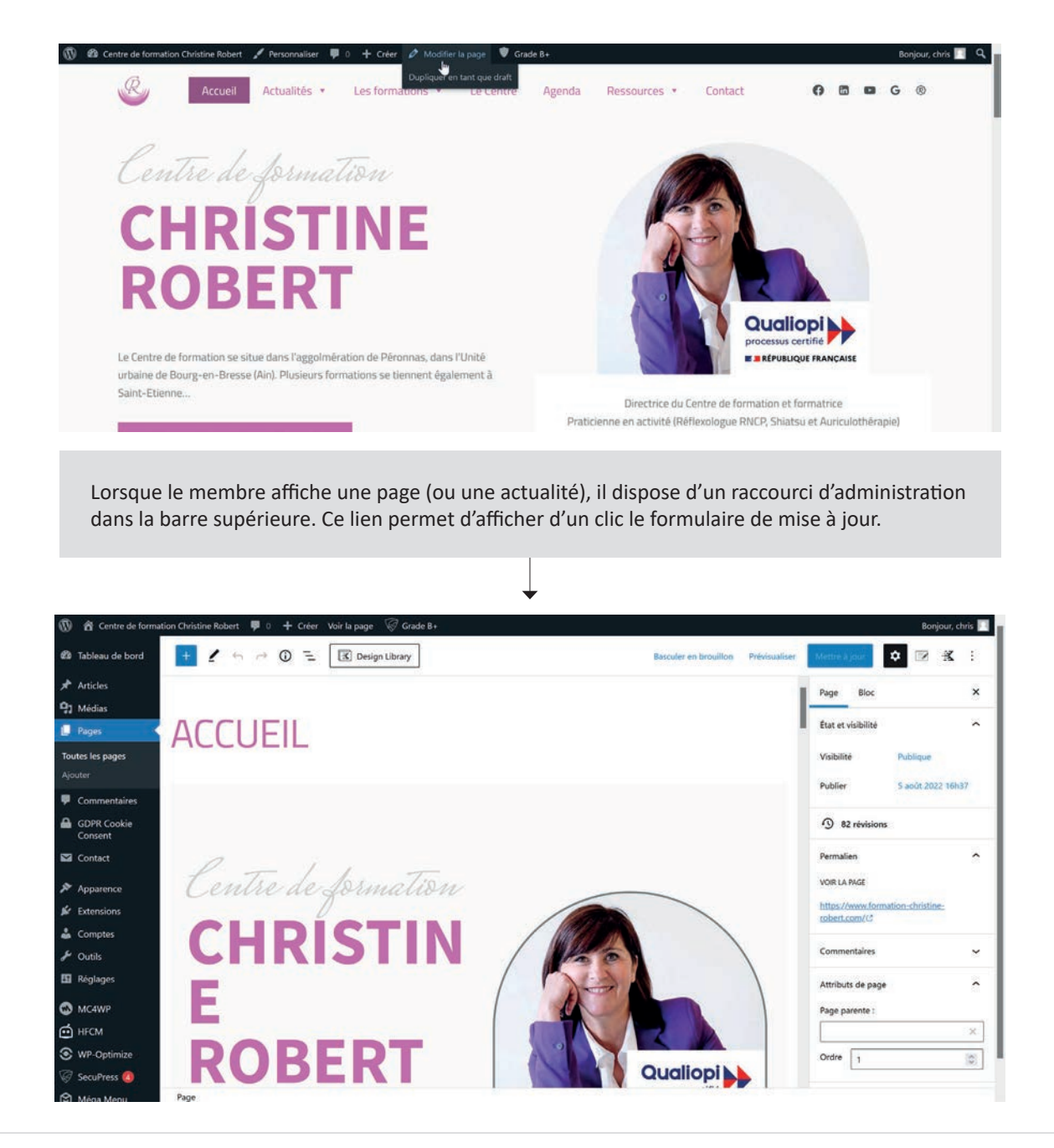

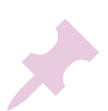

#### Note

Cette seconde méthode peut également être employée pour modifier une actualité, le lien de raccourci affiché est alors intitulé **Modifier l'article**.

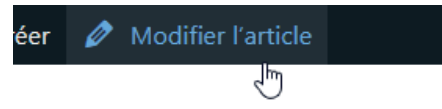

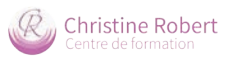

## III AJOUTER DE NOUVELLES PAGES ET METTRE À JOUR LA BARRE DE NAVIGATION

La création de nouvelles pages s'effectue en 2 étapes :

- création de la nouvelle page
- mise à jour de la barre de navigation pour rendre cette nouvelle page accessible

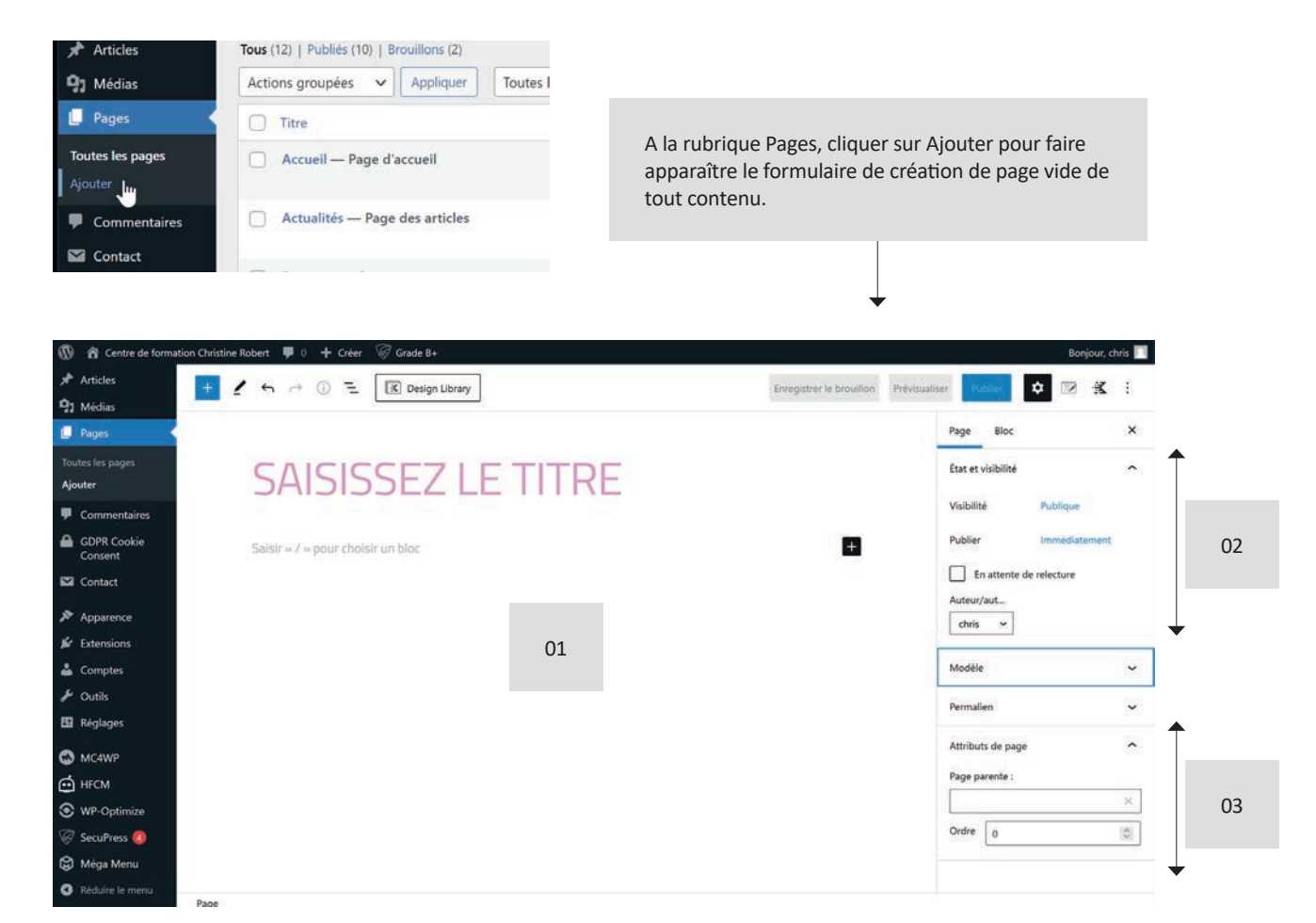

- 01 Zone de saisie du titre et du contenu de la page
- 02 Paramétrages de la publication (date, auteur, statut de la publication)
- **03** Placer la page à l'emplacement approprié de l'arborescence (cela permet au webmaster de s'y retrouver plus facilement)

| 0 | Titre                                           |
|---|-------------------------------------------------|
| 0 | Accueil — Page d'accueil                        |
| 0 | Actualités — Page des articles                  |
| 0 | Nos Formations                                  |
| 0 | Réflexologie plantaire   RPL                    |
| 0 | - Réflexologie palmaire   RPA                   |
| 0 | - Réflexologie dorsale   RDO                    |
| 0 | - Réflexologie faciale et crănienne   RFC       |
| 0 | - Qualification Oncologie et Réflexologie   RPO |
| 0 | Shiatsu visana at téta I MSHI                   |

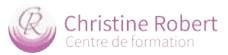

Ressources

Les avis des stagiaires sous-élément

Glisser / déposer le bloc symbolisant le lien de la page à l'endroit voulu.

Nos statistiques sous-élément

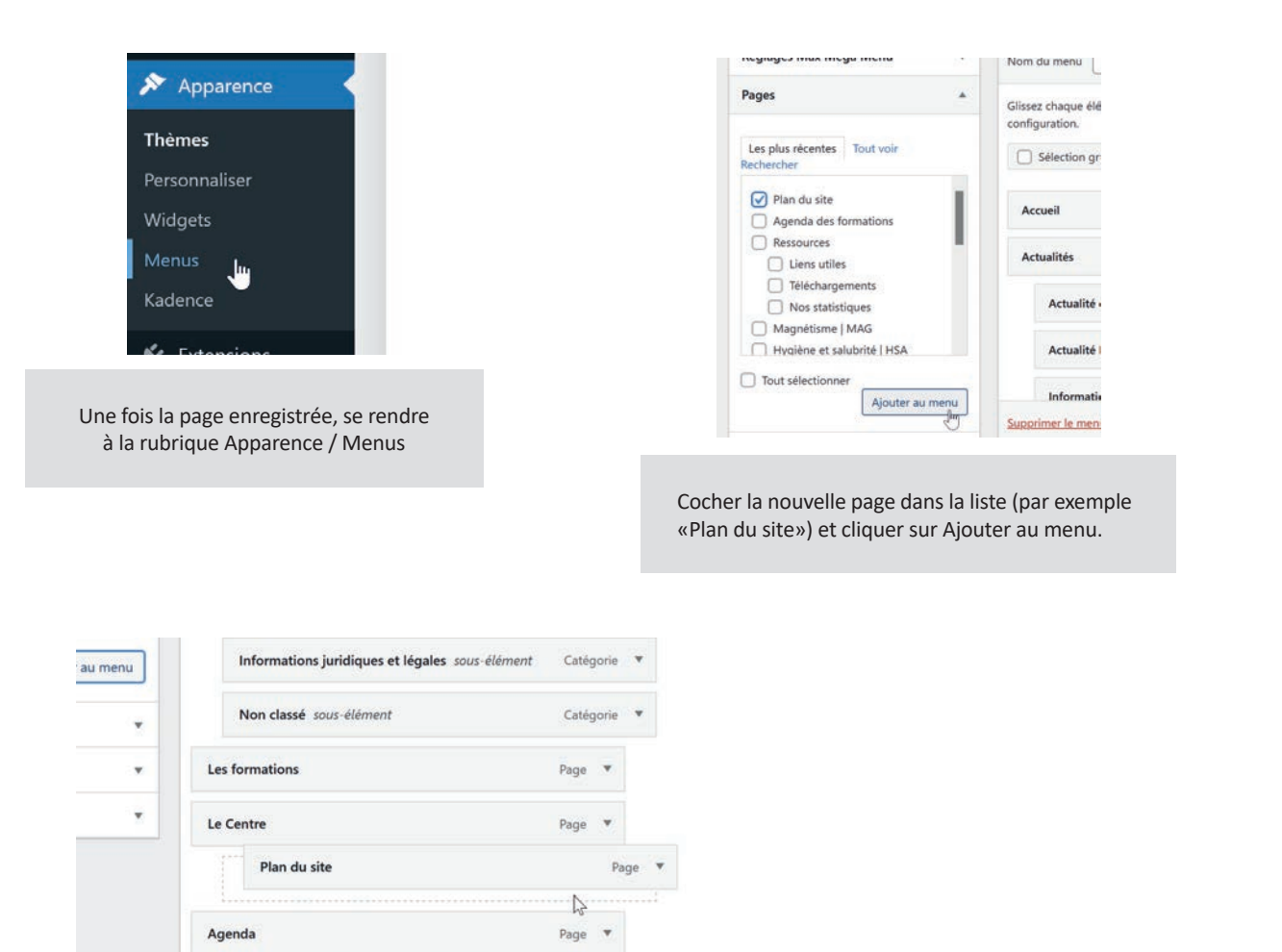

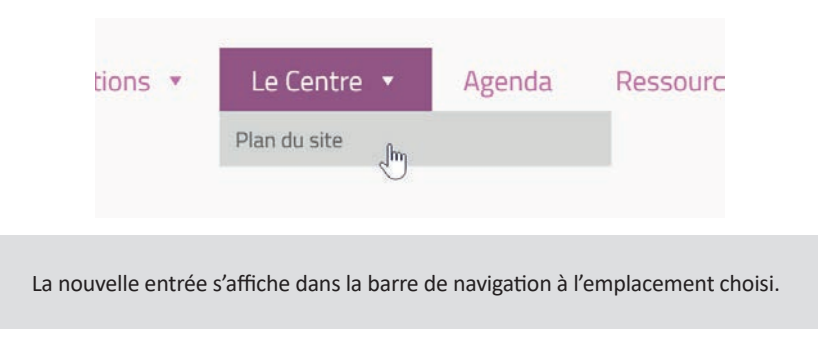

Lien personnalisé 🛛 🔻

Page

Page

Enregistrer le menu

Enregistrer les modifications

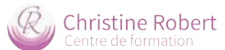

## IV GESTION DES ACTUALITÉS

### La spécificité des actualités

Les actualités sont des publications qui se distinguent des pages ordinaires, elles sont :

- 01 automatiquement rangées dans la rubrique Actualités du site
  - (pas besoin de modifier le Menu de navigation lorsqu'on ajoute une actualité)
- 02 ordonnées chronologiquement, des plus récentes aux plus anciennes
- 03 nécessairement pourvues d'une photo d'illustration et d'un texte d'introduction
- 04 classées dans des catégories

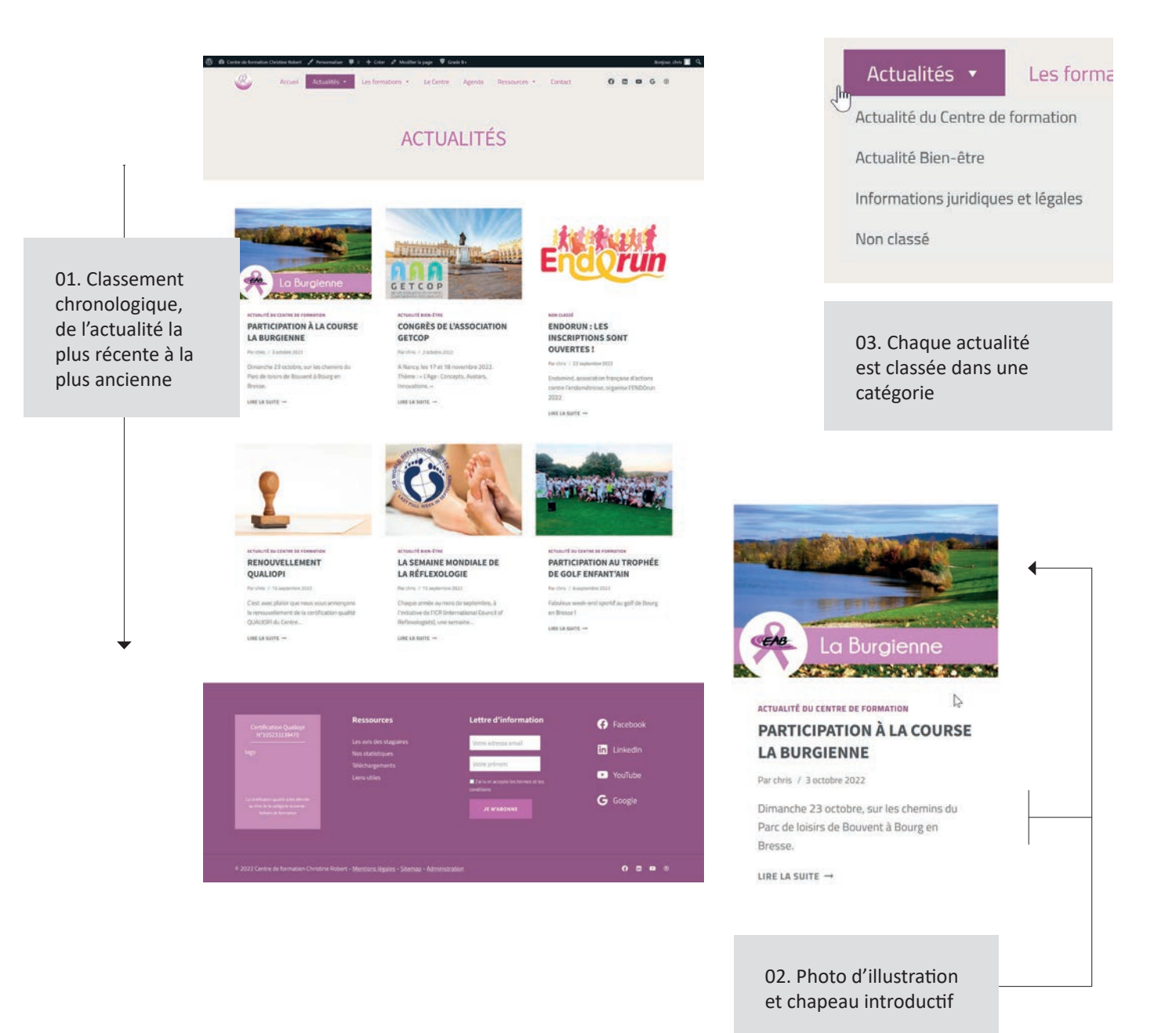

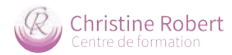

#### Afficher la liste des actualités

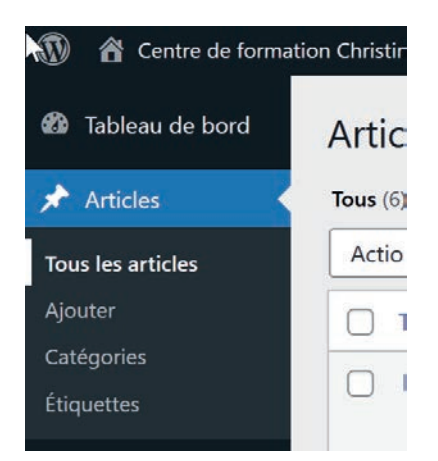

Toutes les actualités publiées sont listées par ordre chronologique dans le tableau récapitulatif de la rubrique Articles

• des filtres situés au sommet du tableau permettent d'obtenir un affichage sélectif (par date, auteur, statut de publication ...)

• il est bien entendu possible de revenir sur une publication pour la modifier, la suspendre ou la supprimer définirivement. Il suffit de survoler le titre de l'actualité pour faire apparaître la liste des actions (Modifier / Modification rapide / Corbeille / Afficher)

| 🚯 宿 Centre de forma      | ation Christine Robert 🛛 🏓 0 🕂 Créer Voir les articles 🕺 | Grade B+           |                                     |            |                | Bonjour, chris 📗             |
|--------------------------|----------------------------------------------------------|--------------------|-------------------------------------|------------|----------------|------------------------------|
| 🍘 Tableau de bord        | Articles Ajouter                                         |                    |                                     |            | Option         | s de l'écran ▼ Aide ▼        |
| Articles                 | Tous (6)   Publiés (6)   Corbeille (10)                  |                    |                                     |            |                | Rechercher des articles      |
| Tous les articles        | Actions groupées V Appliquer Toutes les                  | s dates 🖌 🖌 Toutes | ✓ Filtr                             | er         |                | 6 éléments                   |
|                          | Titre                                                    | Auteur/autrice     | Catégories                          | Étiquettes |                | Date                         |
| Catégories<br>Étiquettes | Participation à la course la burgienne                   | chris              | Actualité du Centre de<br>formation | 3 <b>-</b> | -              | Publié<br>03/10/2022 à 17h16 |
| 97 Médias                |                                                          |                    |                                     |            |                |                              |
| 📕 Pages                  | Congrès de l'association GETCOP                          | chris              | Actualité Bien-être                 | —          | 1              | Publié<br>02/10/2022 à 10b41 |
| Commentaires             | <b>↑</b>                                                 |                    |                                     |            |                |                              |
| GDPR Cookie<br>Consent   | Endorun : les inscriptions sont ouvertes !               | chris              | Non classé                          | -          | 5 <del>1</del> | Publié<br>22/09/2022 à 10h20 |
| Sontact                  |                                                          |                    |                                     |            |                |                              |
| 🔊 Apparence              | Renouvellement Qualiopi                                  | chris              | Actualité du Centre de<br>formation | i = i      | -              | Publié<br>15/09/2022 à 12h30 |
| 🖌 Extensions             |                                                          |                    |                                     |            |                |                              |
| 🕹 Comptes                | La semaine mondiale de la Réflexologie                   | chris              | Actualité Bien-être                 |            | <u></u>        | Publié                       |
| 🖋 Outils                 |                                                          |                    |                                     |            |                | 13/09/2022 a 111156          |
| 🖬 Réglages               | Participation au Trophée de golf enfant'Ain              | chris              | Actualité du Centre de              | -          | 1              | Publié                       |
| MC4WP                    |                                                          |                    | Tormation                           |            |                | 00/09/2022 a 9057            |
|                          | C Titre                                                  | Auteur/autrice     | Catégories                          | Étiquettes |                | Date                         |

| 0 | Congrès de la constantion GETCOP<br>Modifier   Modification rapide   Corbeille   Voir  <br>Dupliquer cela | chris | Actualité Bien-être | - | - | Publié<br>02/10/2022 à 10h41 |  |
|---|----------------------------------------------------------------------------------------------------|-------|---------------------|---|---|------------------------------|--|
| 0 | Endorun : les inscriptions sont ouvertes !                                                                | chris | Non classé          |   | = | Publié                       |  |

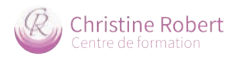

### Le formulaire de saisie

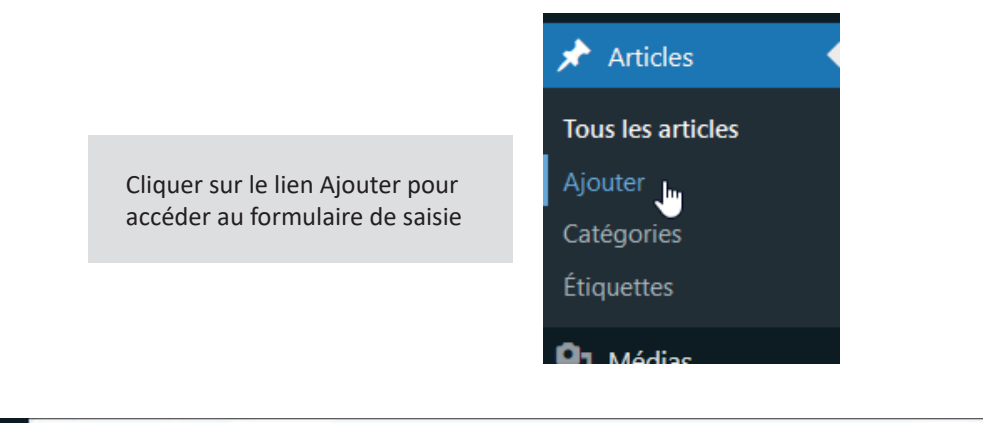

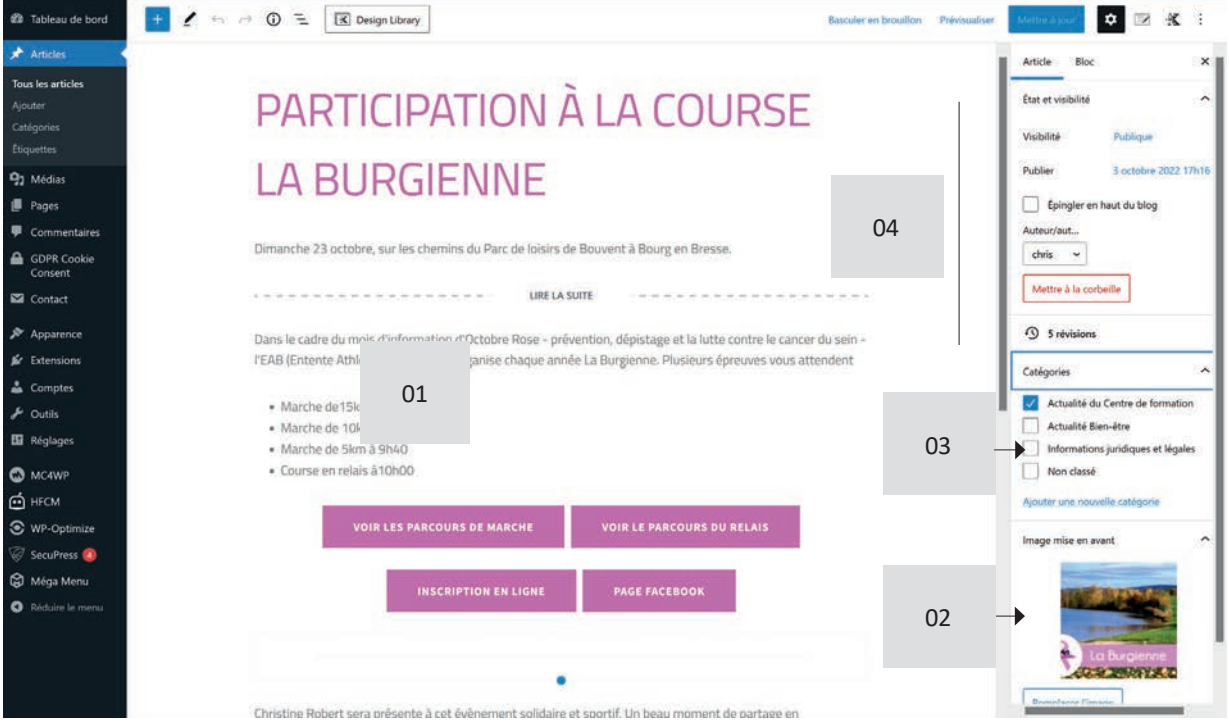

- 01 Zone de saisie du texte / d'insertion des blocs de contenu. Il est possible de réaliser sa mise en page (simple) dans Word et de la copier / coller dans cette zone de saisie.
- 02 Image d'illustration de l'actualité
- **03** Catégorie d'appartenance de l'actualité
- 04 Options de publication

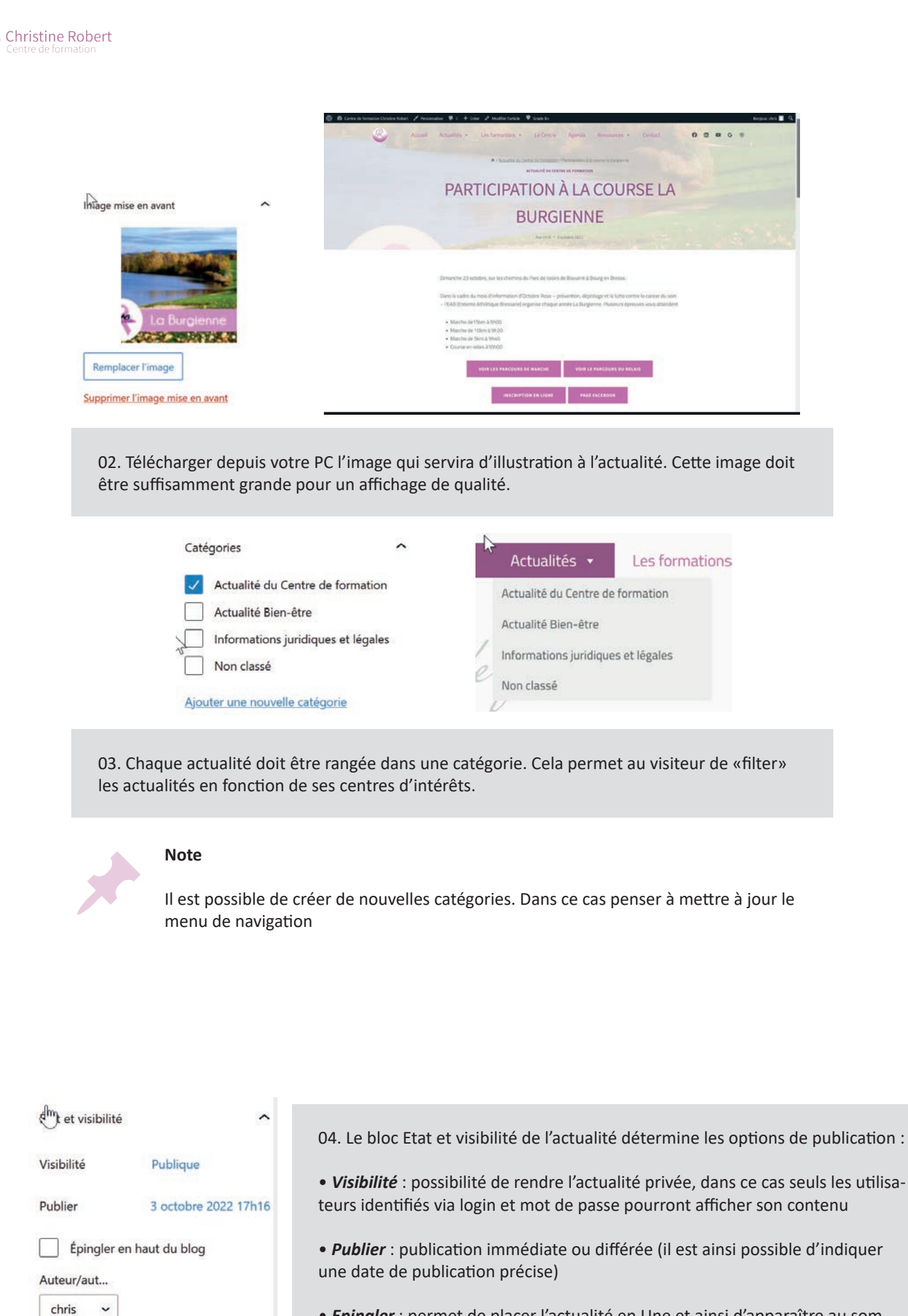

Mettre à la corbeille

## MISE EN PAGE AVANCÉE

#### La liste des blocs de contenu

La zone de saisie est conçue pour une saisie rapide et et une mise en page efficace. Son principe de fonctionnement est celui de blocs qui se créent simplement en cliquant sur le pictogramme + situé au sommet de la zone d'édition.

| ASP 🛡 0 🕂 Créer Voir l'article                            |                  |
|-----------------------------------------------------------|------------------|
| ord $+ \checkmark \leftarrow \neg \rightarrow \bigcirc =$ | 🕱 Design Library |
| Out Aenner rodur a insertion de biots                     |                  |
|                                                           | Lorem ipsum      |

Les blocs insérés dans la zone d'édition s'empilent les uns sur les autres et peuvent être ordonnés simplement en cliquant sur les flèches verticales de la barre d'édition.

| ¶             |       | <b>Ç</b>      | -               | В       | Ι      | (-)           | ~             | :               | A SUITE          |            |                                           |
|---------------|-------|---------------|-----------------|---------|--------|---------------|---------------|-----------------|------------------|------------|-------------------------------------------|
| Quisq         | ue eg | get va        | re<br>Irius lig | gula. D | uis pe | ellent        | esque         | metu            | s nec qua        | <u>m v</u> | <u>ulputate venenatis</u> nec non diam.   |
| Praes         | ent p | ulvin         | ar trist        | ique d  | iam r  | nec <u>ul</u> | lamco         | orper. I        | n <u>finibus</u> | ligul      | la magna, quis efficitur mauris ultricies |
| et. <u>Cu</u> | rabit | <u>ur ris</u> | us ligu         | la, pel | entes  | sque          | <u>quis r</u> | <u>nattis</u> a | it, gravid       | a sec      | d neque. Etiam lectus eros, dictum nec    |
|               | cure  |               | llicitu         | din no  | rta m  | i             |               |                 |                  |            |                                           |

Suspendisse <u>potenti</u>. <u>Quisque tempor</u> at <u>metus</u> vitae porta. <u>Aenean euismod lectus sapien</u>, at <u>rutrum</u>

Une grande variété de contenus peut être affichée dans les blocs, aussi bien du texte que des images, de la vidéo, du son, des cartes, etc.)

|     | Mon titre                                                         | k éc Rechercher un bl | œ.                |          |                             |
|-----|-------------------------------------------------------------------|-----------------------|-------------------|----------|-----------------------------|
| 1   |                                                                   | Les plus utilisés     |                   | <u>^</u> | 8                           |
|     |                                                                   | P                     | rů.               |          | puis cliquer sur le bloc    |
|     | Mon introduction en quelques mots.                                | Paragraphe            | WP Google<br>Maps | Image    | de son choix pour l'insérer |
| . 1 |                                                                   | т                     | G                 | i=       |                             |
| Ð   | Commencez à écrire ou saisissez «/; <u>Ajouter un bloc</u> n bloc | Titre                 | Galerie           | Liste    |                             |
|     |                                                                   | 99                    | 5                 | G        |                             |
| Cl  | iquer sur + pour afficher la liste des blocs de contenu           | Citation              | Son               | Bannière |                             |

Les blocs sont classés en plusieurs familles : Blocs communs, Mise en page, Contenus embarqués...

| Les plus utilisés  | ~ |                            |       |                   |
|--------------------|---|----------------------------|-------|-------------------|
| Blocs communs      | ~ | Les plus utilisés          |       | ^                 |
| Mise en page       | ~ | <br><b>¶</b><br>Paragraphe | Image | <b>T</b><br>Titre |
| Contenus embarqués | ~ |                            | ∷≡    | 99                |
|                    |   | Galerie                    | Liste | Citation          |

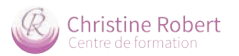

| Blocs<br>commun        | 15                            | : <b>三</b><br>Liste   | Liste à puces                     | Mise<br>en page        |                                      | <br>Lire la suite         | Délimitateur d<br>introductif de | u chapeau<br>l'actualité |
|------------------------|-------------------------------|-----------------------|-----------------------------------|------------------------|--------------------------------------|---------------------------|----------------------------------|--------------------------|
| <b>¶</b><br>Paragraphe | Bloc de saisie                | <b>99</b><br>Citation | Citation<br>+ son auteur          | Bouton                 | Créer 1 lien sous<br>forme de bouton | <br>Séparateur            | Tiret de sépara<br>entre 2 blocs | ation                    |
| Image                  | Insérer 1 image               | لم<br>Son             | Insérer 1<br>fichier sonore       | <b>∠</b><br>Espacement | Espacer 2 blocs                      | Contenu                   | ı embarqué                       |                          |
| <b>T</b><br>Titre      | Insérer 1 titre               | Midéo                 | Insérer 1 vidéo                   | Colonnes               | Créer un tableau                     | <b>y</b><br>Twitter       | YouTube                          | Facebook                 |
| Galerie                | Créer une galerie<br>d'images | Fichier               | Créer 1 lien de<br>téléchargement | ∎≡<br>Média & texte    | Bloc image + lé-<br>gende détaillée  | ••<br>Flickr<br>Blocs per | Vimeo<br>Mettant d'insér         | Dailymotion              |

externe dans la page par un simple copié / collé de l'url

#### Note

Chaque bloc dispose d'options avancées, qui s'affichent automatiquement dans la colonne de droite lorsque le bloc est sélectionné.

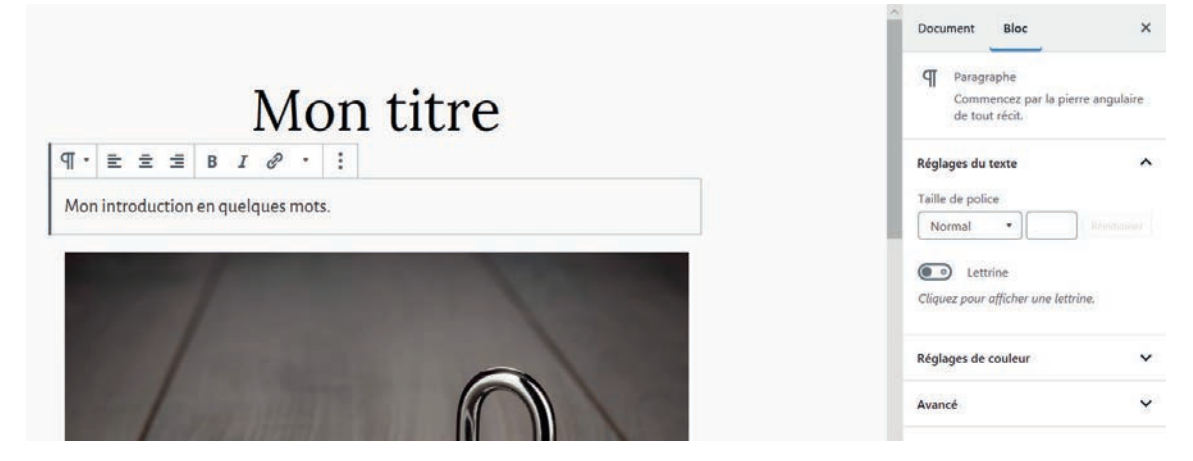

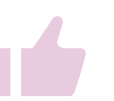

#### Astuce

Pour gagner du temps, et à condition que votre mise en page reste simple, vous pouvez copier / coller votre texte depuis votre logiciel de traitement de texte (Microsoft Word, Libre office) : votre mise en forme sera en principe respectée.

## VI GESTION DU CALENDRIER DES FORMATIONS

Le calendrier du Centre de formation s'administre via l'application en ligne Google Calendar :

- il existe 1 agenda distinct par formation + 1 agenda global
- il s'affiche sur le site à la page Agenda (compilation de tous les agendas) et sur les pages de chacune des formations

https://www.google.com > calendar · Traduire cette page <u>Google Calendar</u> Aucune in Jim Tradion n'est disponible pour cette page.

Découvrir pourquoi

#### Google Agenda

Vue sur votre planning. La vue "Planning" donne vie à votre ...

Pour accéder à Google Calendar (= Google Agenda) :

- url : https://www.google.com/calendar/
- identifiant et mot de passe : confidentiel

### L'interface Google Calendar

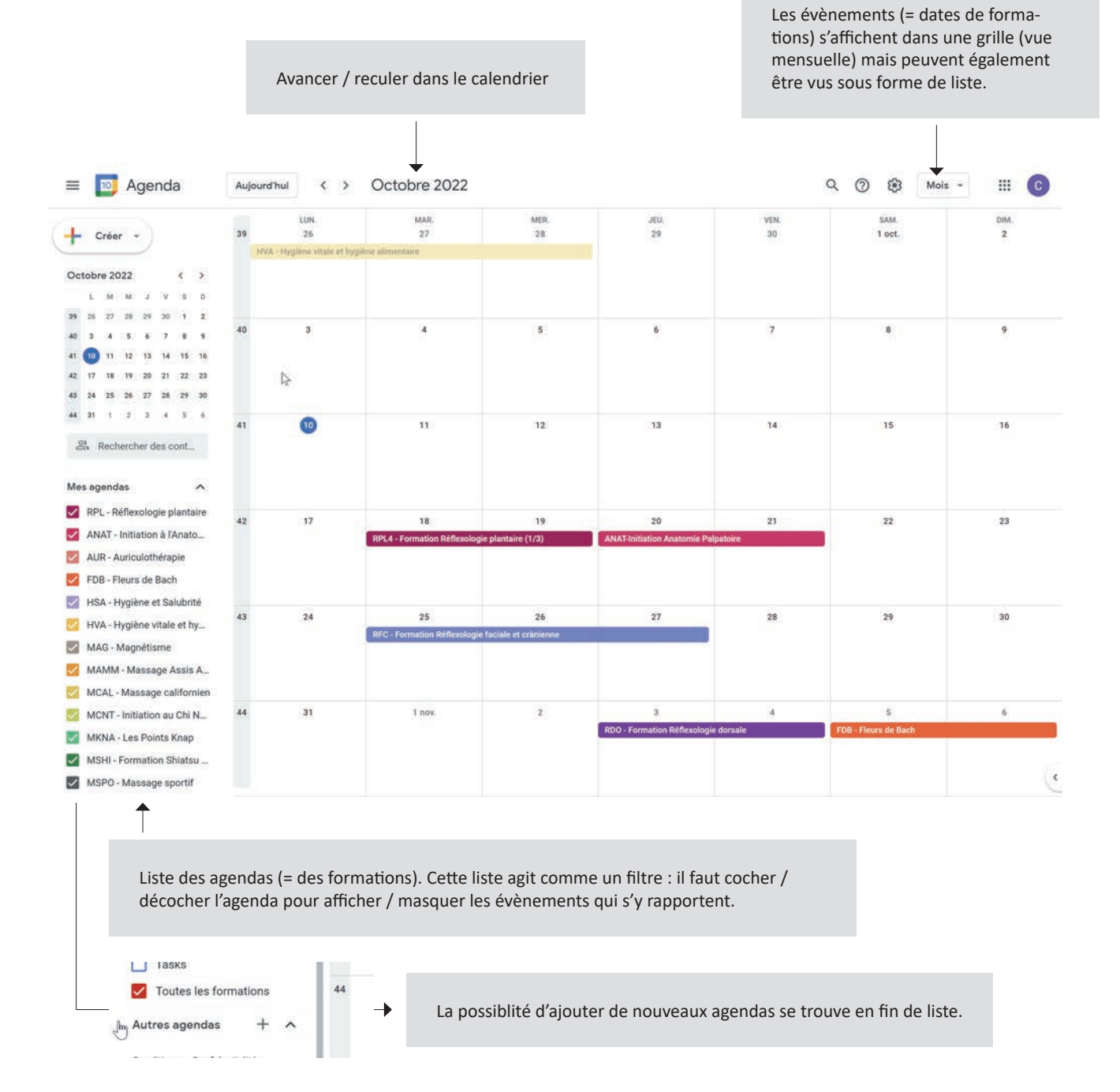

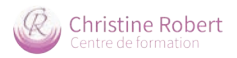

### Ajouter un évènement / une formation

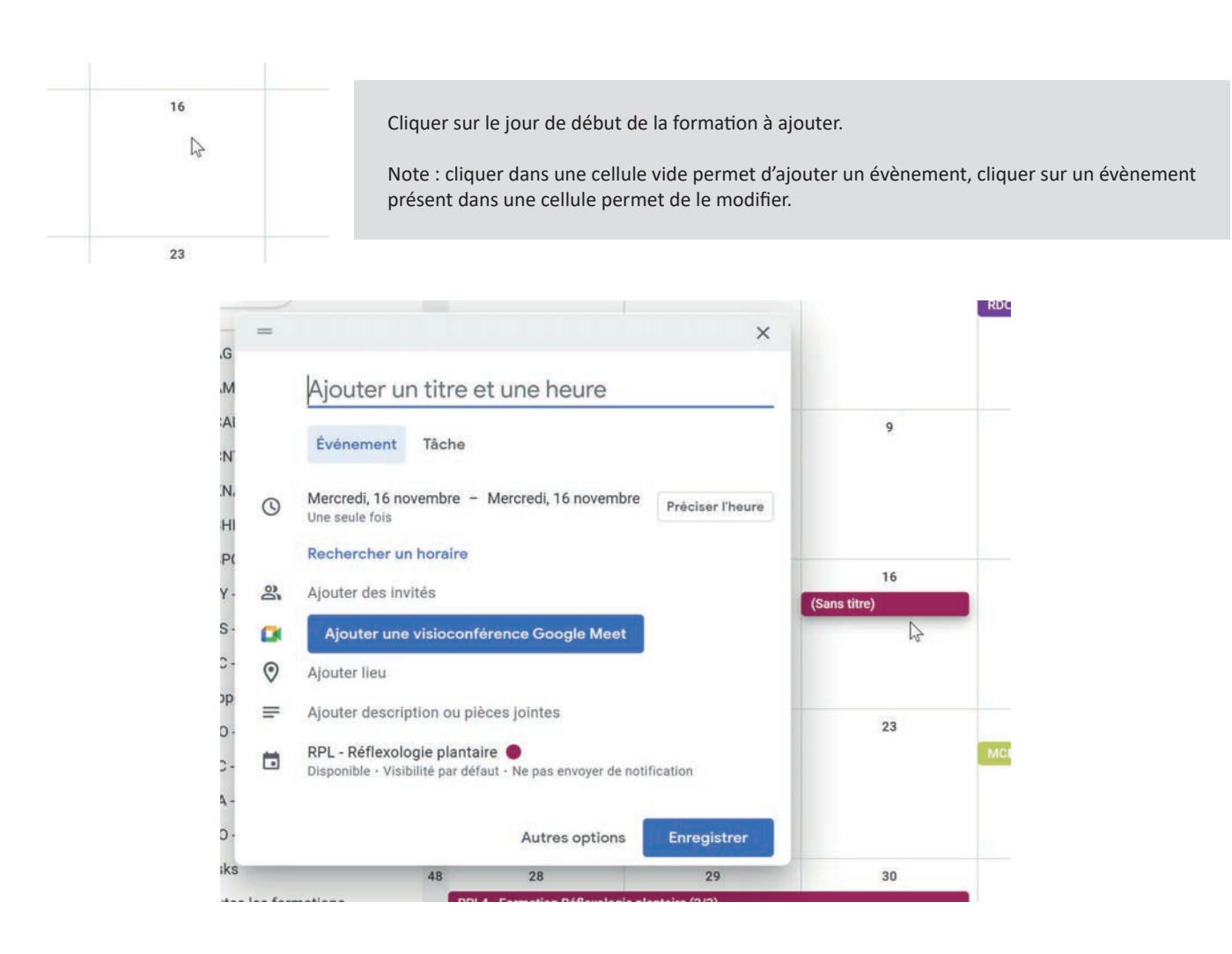

- 01 Saisir l'acronyme de la formation suivi de son titre
- 02 Indiquer la date exacte de la formation (la fin de la formation doit être précisée si celle-ci dure plusieurs jours)
- 03 [optionnel] Possibilité de préciser le lieu de la formation
- 04 [optionnel] Ajout d'une description (par exemple préciser s'il s'agit d'un module 1, 2, ...)
- 05 Choix de l'agenda, dit autrement placer la formation dans l'agenda approprié.

Attention : ne faire varier que la première liste déroulante, celle permettant de choisir l'agenda (à gauche). En aucun cas il ne faut faire varier la couleur : chaque calendrier dispose de sa couleur par défaut qu'il convient de respecter.

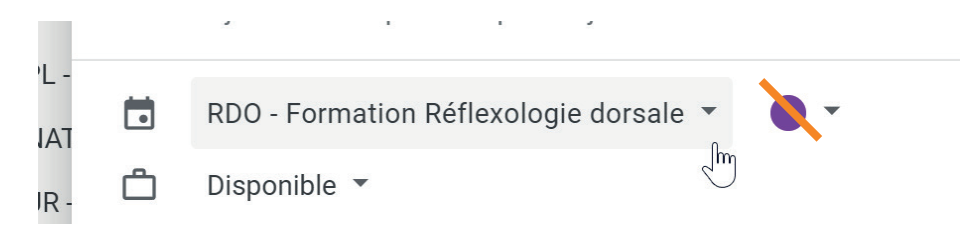

06 Enregistrer

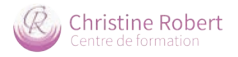

### Ajouter un nouvel agenda

| Autres agendas 🛛 + 🗸                                                                                                    | La possiblité d'ajouter de nouveaux agendas se trouve en fin de liste                                                                                                    |
|----------------------------------------------------------------------------------------------------|----------------------------------------------------------------------------------------------------|
|                                                                                                    |                                                                                                    |
| RPA - Formation F                                                                                                    |                                                                                                    |
| Sabonner à l'agenc                                                                                                    | la                                                                                                    |
| Créer un agenda                                                                                                    | - du                                                                                                    |
| Parcourir les agenc                                                                                                    | Jas susceptibles de vous intéresser Sélectionner Créer un agenda                                                                                                    |
| À partir de l'URL                                                                                                    |                                                                                                    |
| Autres agendas                                                                                                    |                                                                                                    |
| Conditions – Confidentiali                                                                                                    |                                                                                                    |
| Créer un agonda                                                                                                    |                                                                                                    |
| Nom                                                                                                    |                                                                                                    |
| TEST - Agenda de test                                                                                                    |                                                                                                    |
| Description                                                                                                    |                                                                                                    |
|                                                                                                    | Saisir l'intitulé de l'agenda · ACRONYME + Nom et cliquer sur Créer l'agen                                                                                                    |
|                                                                                                    | (la description est facultative)                                                                                                    |
| Fuseau horaire                                                                                                    | *                                                                                                    |
|                                                                                                    |                                                                                                    |
| <ul> <li>RPO - Qualification Oncologi</li> <li>TEST - Agenda de test</li> </ul>                                                                                                    | Une fois l'agenda créé, il s'affiche dans la colonne de gauche listant tous les agendas.                                                                                                    |
| <ul> <li>RPO - Qualification Oncologi</li> <li>TEST - Agenda de test</li> <li>Paramètres de<br/>Google Agenda</li> </ul>                                                                                                    | Une fois l'agenda créé, il s'affiche dans la colonne de gauche listant tous les agendas.<br>Cliquer sur l'intitulé de l'agenda pour afficher les paramètres, notamment :                                                                                                    |
| <ul> <li>RPO - Qualification Oncologi</li> <li>TEST - Agenda de test</li> <li>Paramètres de<br/>Google Agenda</li> <li>Accepter automatiquement</li> </ul>                                                                                                    | Une fois l'agenda créé, il s'affiche dans la colonne de gauche listant tous les agendas.<br>Cliquer sur l'intitulé de l'agenda pour afficher les paramètres, notamment :<br>1. Autorisation d'accès aux évènements                                                                                                    |
| <ul> <li>RPO - Qualification Oncologi</li> <li>TEST - Agenda de test</li> <li>Paramètres de<br/>Google Agenda</li> <li>Accepter automatiquement<br/>les invitations</li> </ul>                                                                                                    | Une fois l'agenda créé, il s'affiche dans la colonne de gauche listant tous les agendas.<br>Cliquer sur l'intitulé de l'agenda pour afficher les paramètres, notamment :<br>1. Autorisation d'accès aux évènements<br>Autorisations d'accès aux événements                                                                                                    |
| <ul> <li>RPO - Qualification Oncologi</li> <li>TEST - Agenda de test</li> <li>Paramètres de<br/>Google Agenda</li> <li>Accepter automatiquement<br/>les invitations</li> <li>Autorisations d'accès aux<br/>événements</li> </ul>                                                                                                    | Une fois l'agenda créé, il s'affiche dans la colonne de gauche listant tous les agendas.<br>Cliquer sur l'intitulé de l'agenda pour afficher les paramètres, notamment :<br><b>1. Autorisation d'accès aux évènements</b><br>Autorisations d'accès aux événements<br>Que Rendre disponible publiquement<br>Afficher les détails des événements *                                                                                                    |
| <ul> <li>RPO - Qualification Oncologi</li> <li>TEST - Agenda de test</li> <li>Paramètres de<br/>Google Agenda</li> <li>Accepter automatiquement<br/>les invitations</li> <li>Autorisations d'accès aux<br/>événements</li> <li>Partager avec des</li> </ul>                                                                                                    | Une fois l'agenda créé, il s'affiche dans la colonne de gauche listant tous les agendas.<br>Cliquer sur l'intitulé de l'agenda pour afficher les paramètres, notamment :<br><b>1. Autorisation d'accès aux évènements</b><br>Autorisations d'accès aux événements<br>Rendre disponible publiquement<br>Afficher les détails des événements                                                                                                    |
| <ul> <li>RPO - Qualification Oncologi</li> <li>TEST - Agenda de test </li> <li>Paramètres de<br/>Google Agenda</li> <li>Accepter automatiquement<br/>les invitations</li> <li>Autorisations d'accès aux<br/>événements</li> <li>Partager avec des<br/>personnes en particulier</li> </ul>                                                                                                    | Une fois l'agenda créé, il s'affiche dans la colonne de gauche listant tous les agendas.<br>Cliquer sur l'intitulé de l'agenda pour afficher les paramètres, notamment :<br><b>1. Autorisation d'accès aux évènements</b><br>Autorisations d'accès aux événements<br>Rendre disponible publiquement<br>Afficher les détails des événements<br>Cocher la case afin que les évènements de cet agenda puissent être affichés au                                                                                                    |
| <ul> <li>RPO - Qualification Oncologi</li> <li>TEST - Agenda de test </li> <li>Paramètres de<br/>Google Agenda</li> <li>Accepter automatiquement<br/>les invitations</li> <li>Autorisations d'accès aux<br/>événements</li> <li>Partager avec des<br/>personnes en particulier</li> <li>Notifications relatives à un<br/>événement</li> </ul>                                                                                                    | Une fois l'agenda créé, il s'affiche dans la colonne de gauche listant tous les agendas.<br>Cliquer sur l'intitulé de l'agenda pour afficher les paramètres, notamment :<br><b>1. Autorisation d'accès aux évènements</b><br>Autorisations d'accès aux événements<br>Rendre disponible publiquement<br>Afficher les détails des événements *<br>Cocher la case afin que les évènements de cet agenda puissent être affichés au public.                                                                                                    |
| <ul> <li>RPO - Qualification Oncologi</li> <li>TEST - Agenda de test</li> <li>Paramètres de<br/>Google Agenda</li> <li>Accepter automatiquement<br/>les invitations</li> <li>Autorisations d'accès aux<br/>événements</li> <li>Partager avec des<br/>personnes en particulier</li> <li>Notifications relatives à un<br/>événement</li> <li>Notifications des</li> </ul>                                                                                                    | Une fois l'agenda créé, il s'affiche dans la colonne de gauche listant tous les agendas.<br>Cliquer sur l'intitulé de l'agenda pour afficher les paramètres, notamment :<br><b>1. Autorisation d'accès aux évènements</b><br>Autorisations d'accès aux événements<br>Rendre disponible publiquement<br>Afficher les détails des événements •<br>Cocher la case afin que les évènements de cet agenda puissent être affichés au<br>public.<br><b>2. Intégrer l'agenda</b>                                                                                                    |
| <ul> <li>RPO - Qualification Oncologi</li> <li>TEST - Agenda de test</li> <li>Paramètres de<br/>Google Agenda</li> <li>Accepter automatiquement<br/>les invitations</li> <li>Autorisations d'accès aux<br/>événements</li> <li>Partager avec des<br/>personnes en particulier</li> <li>Notifications relatives à un<br/>événement</li> <li>Notifications des<br/>événements "Toute la<br/>journée"</li> </ul>                                                                                                    | Une fois l'agenda créé, il s'affiche dans la colonne de gauche listant tous les agendas.<br>Cliquer sur l'intitulé de l'agenda pour afficher les paramètres, notamment :<br><b>1. Autorisation d'accès aux évènements</b><br>Autorisations d'accès aux événements<br>Autorisations d'accès aux événements<br>Rendre disponible publiquement<br>Afficher les détails des événements<br>Cocher la case afin que les évènements de cet agenda puissent être affichés au<br>public.<br><b>2. Intégrer l'agenda</b>                                                                                                    |
| <ul> <li>RPO - Qualification Oncologi</li> <li>TEST - Agenda de test</li> <li>Paramètres de<br/>Google Agenda</li> <li>Accepter automatiquement<br/>les invitations</li> <li>Autorisations d'accès aux<br/>événements</li> <li>Partager avec des<br/>personnes en particulier</li> <li>Notifications relatives à un<br/>événement</li> <li>Notifications des<br/>événements "Toute la<br/>journée"</li> <li>Autres notifications</li> </ul>                                                                                        | Une fois l'agenda créé, il s'affiche dans la colonne de gauche listant tous les agendas.<br>Cliquer sur l'intitulé de l'agenda pour afficher les paramètres, notamment :<br><b>1. Autorisation d'accès aux évènements</b><br>Autorisations d'accès aux événements<br>Autorisations d'accès aux événements<br>Rendre disponible publiquement<br>Afficher les détails des événements •<br>Cocher la case afin que les évènements de cet agenda puissent être affichés au<br>public.<br><b>2. Intégrer l'agenda</b><br>Code d'intégration<br>*Iframe src="https://calendar.google.com/calendar/embed?src=14650443294a8ed255564c255                                                                                                    |
| <ul> <li>RPO - Qualification Oncologi</li> <li>TEST - Agenda de test</li> <li>Paramètres de<br/>Google Agenda</li> <li>Accepter automatiquement<br/>les invitations</li> <li>Autorisations d'accès aux<br/>événements</li> <li>Partager avec des<br/>personnes en particulier</li> <li>Notifications relatives à un<br/>événement</li> <li>Notifications des<br/>événements "Toute la<br/>journée"</li> <li>Autres notifications</li> </ul>                                                                                        | Une fois l'agenda créé, il s'affiche dans la colonne de gauche listant tous les agendas.<br>Cliquer sur l'intitulé de l'agenda pour afficher les paramètres, notamment :<br><b>1. Autorisation d'accès aux évènements</b><br>Autorisations d'accès aux événements<br>Autorisations d'accès aux événements<br>Rendre disponible publiquement<br>Afficher les détails des événements<br>Cocher la case afin que les évènements de cet agenda puissent être affichés au<br>public.<br><b>2. Intégrer l'agenda</b><br>Code d'intégration<br>firame src=https://calendar.google.com/calendar/embed?src=14650443294a8ed255564c255<br>Ce code permet d'intégrer cet agenda ans une page Web.                                                                                                    |
| <ul> <li>RPO - Qualification Oncologi</li> <li>TEST - Agenda de test</li> <li>Paramètres de<br/>Google Agenda</li> <li>Accepter automatiquement<br/>les invitations</li> <li>Autorisations d'accès aux<br/>événements</li> <li>Partager avec des<br/>personnes en particulier</li> <li>Notifications relatives à un<br/>événement</li> <li>Notifications des<br/>événements "Toute la<br/>journée"</li> <li>Autres notifications</li> <li>Intégrer l'agenda</li> <li>Supprimer l'agenda</li> </ul>                                 | Une fois l'agenda créé, il s'affiche dans la colonne de gauche listant tous les agendas.<br>Cliquer sur l'intitulé de l'agenda pour afficher les paramètres, notamment :<br><b>1. Autorisation d'accès aux évènements</b><br>Autorisations d'accès aux événements<br>Autorisations d'accès aux événements<br>Rendre disponible publiquement<br>Afficher les détails des événements •<br>Cocher la case afin que les évènements de cet agenda puissent être affichés au public.<br><b>2. Intégrer l'agenda</b><br>Code d'intégration<br>iframe src="https://calendar.google.com/calendar/embed?src=14650443294a8ed255564c255<br>Ce code permet d'intégrer cet agenda dans une page Web.<br>Le Code d'intégration (commençant par <iframe) c'est="" ce="" code="" collé="" copié="" d'afficher="" dans="" de="" doit="" du="" formation="" l'agenda.<="" la="" page="" permet="" qui="" site="" td="" web.="" être=""></iframe)> |
| <ul> <li>RPO - Qualification Oncologi</li> <li>TEST - Agenda de test </li> <li>Paramètres de<br/>Google Agenda</li> <li>Accepter automatiquement<br/>les invitations</li> <li>Autorisations d'accès aux<br/>événements</li> <li>Partager avec des<br/>personnes en particulier</li> <li>Notifications relatives à un<br/>événement</li> <li>Notifications des<br/>événements "Toute la<br/>journée"</li> <li>Autres notifications</li> <li>Intégrer l'agenda</li> <li>Supprimer l'agenda</li> <li>Toutes les formations</li> </ul> | Une fois l'agenda créé, il s'affiche dans la colonne de gauche listant tous les agendas.<br>Cliquer sur l'intitulé de l'agenda pour afficher les paramètres, notamment :<br><b>1. Autorisation d'accès aux évènements</b><br>Autorisations d'accès aux événements<br>Rendre disponible publiquement<br>Afficher les détails des événements *<br>Cocher la case afin que les évènements de cet agenda puissent être affichés au public.<br><b>2. Intégrer l'agenda</b><br>Code d'intégration<br>«Iframe src="https://calendar.google.com/calendar/embed?src=14650443294a8ed255564c255<br>Ce code permet d'intégrer cet agenda dans une page Web.<br>Le Code d'intégration (commençant par <iframe) c'est="" ce="" code="" collé="" copié="" d'afficher="" dans="" de="" doit="" du="" formation="" l'agenda.<="" la="" page="" permet="" qui="" site="" td="" web.="" être=""></iframe)>                                        |
| <ul> <li>RPO - Qualification Oncologi</li> <li>TEST - Agenda de test</li> <li>Paramètres de<br/>Google Agenda</li> <li>Accepter automatiquement<br/>les invitations</li> <li>Autorisations d'accès aux<br/>événements</li> <li>Partager avec des<br/>personnes en particulier</li> <li>Notifications relatives à un<br/>événement</li> <li>Notifications des<br/>événements "Toute la<br/>journée"</li> <li>Autres notifications</li> <li>Intégrer l'agenda</li> <li>Supprimer l'agenda</li> <li>Toutes les formations</li> </ul>  | Une fois l'agenda créé, il s'affiche dans la colonne de gauche listant tous les a<br>Cliquer sur l'intitulé de l'agenda pour afficher les paramètres, notamment :<br><b>1. Autorisation d'accès aux évènements</b><br>Autorisations d'accès aux événements<br>Rendre disponible publiquement<br>Afficher les détails des événements<br>Cocher la case afin que les évènements de cet agenda puissent être affice<br>public.<br><b>2. Intégrer l'agenda</b><br>Code d'intégration<br>ciframe src="https://calendar.google.com/calendar/embed?src=14650443294a8ed255564<br>Ce code permet d'intégrer cet agenda dans une page Web.<br>Le Code d'intégration (commençant par <iframe) collé<br="" copié="" doit="" être="">page de la formation du site web. C'est ce code qui permet d'afficher l'agenda</iframe)>                                                                                                    |

<iframe src="https://calendar.google.com/calendar/embed?height=600&amp;wkst=1&amp;bgcolor=%23ffffff&amp;ctz=Europe%2FParis&amp; title=RPL%20-%20R%C3%A9flexologie%20Plantaire&src=Y2hyaXN0aW5lLnJvYmVydC5yZWZsZXhvbG9naWVA221haWwUY29t&color=%23AD1457" style="border:solid 1px #777" scrolling="no" width="100%" height="600" frameborder="0"></iframe>

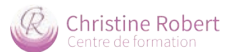

## VII GESTION DE LA RUBRIQUE RESSOURCES

### Ajouter un témoignage

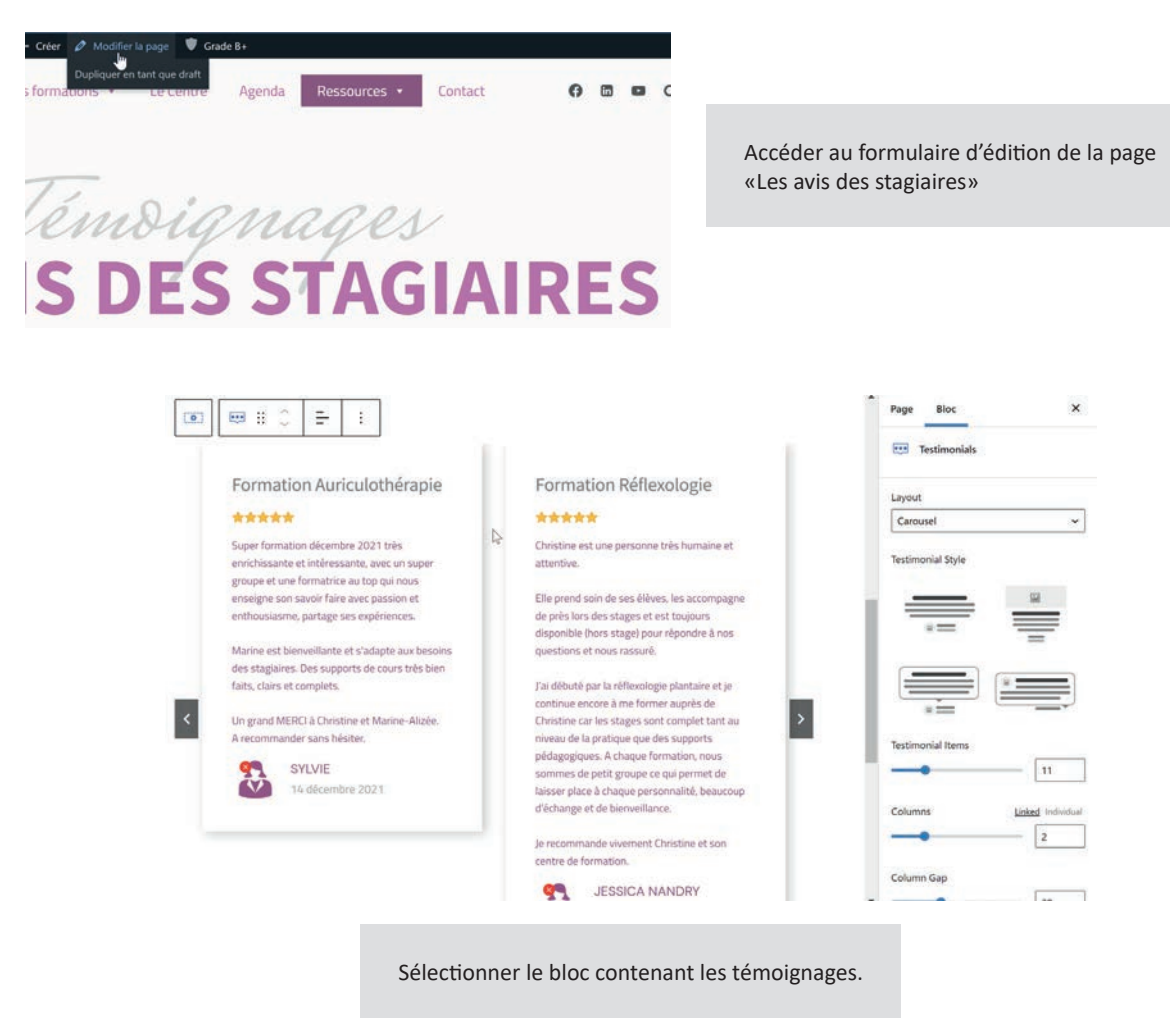

#### Astuce

En cas de difficulté pour sélectionner un bloc en particulier, il est possible de faire appraître la liste ordonnée des blocs présents sur la page. Cliquer sur le pictogramme "Vue en liste" présent au sommet de l'éditeur.

| → ① = I Cesign Library — | Vue en liste                         | × |
|--------------------------|--------------------------------------|---|
|                          | > 🗔 Row Layout                       |   |
|                          | ✓ 🗔 Row Layout                       |   |
|                          | <ul><li>✓ <b>○</b> Section</li></ul> |   |
|                          | Testimonials                         | : |
|                          |                                      |   |

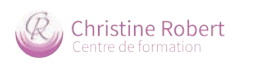

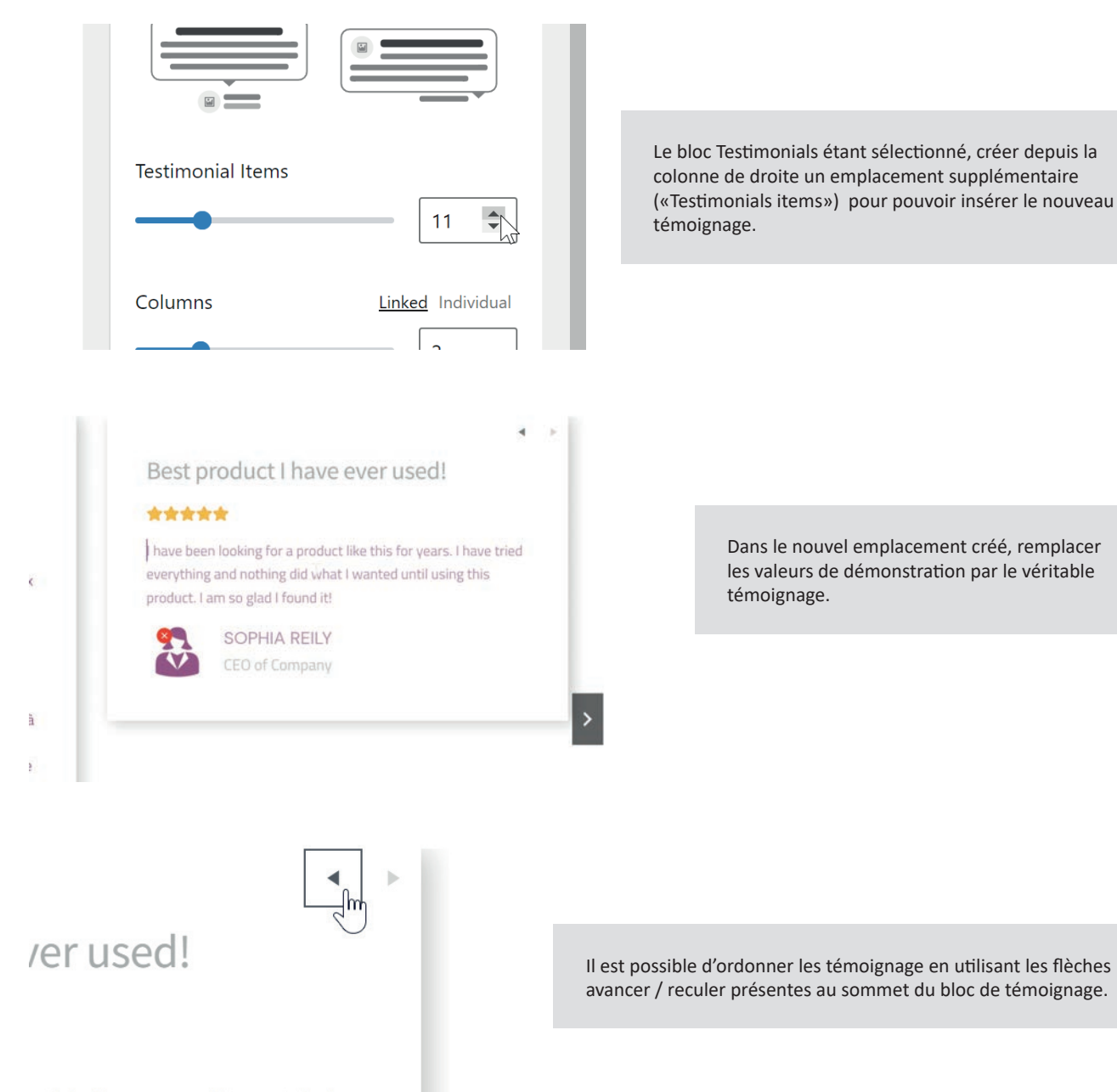

e this for years. I have tried

a star in second

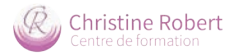

### Ajouter un lien utile

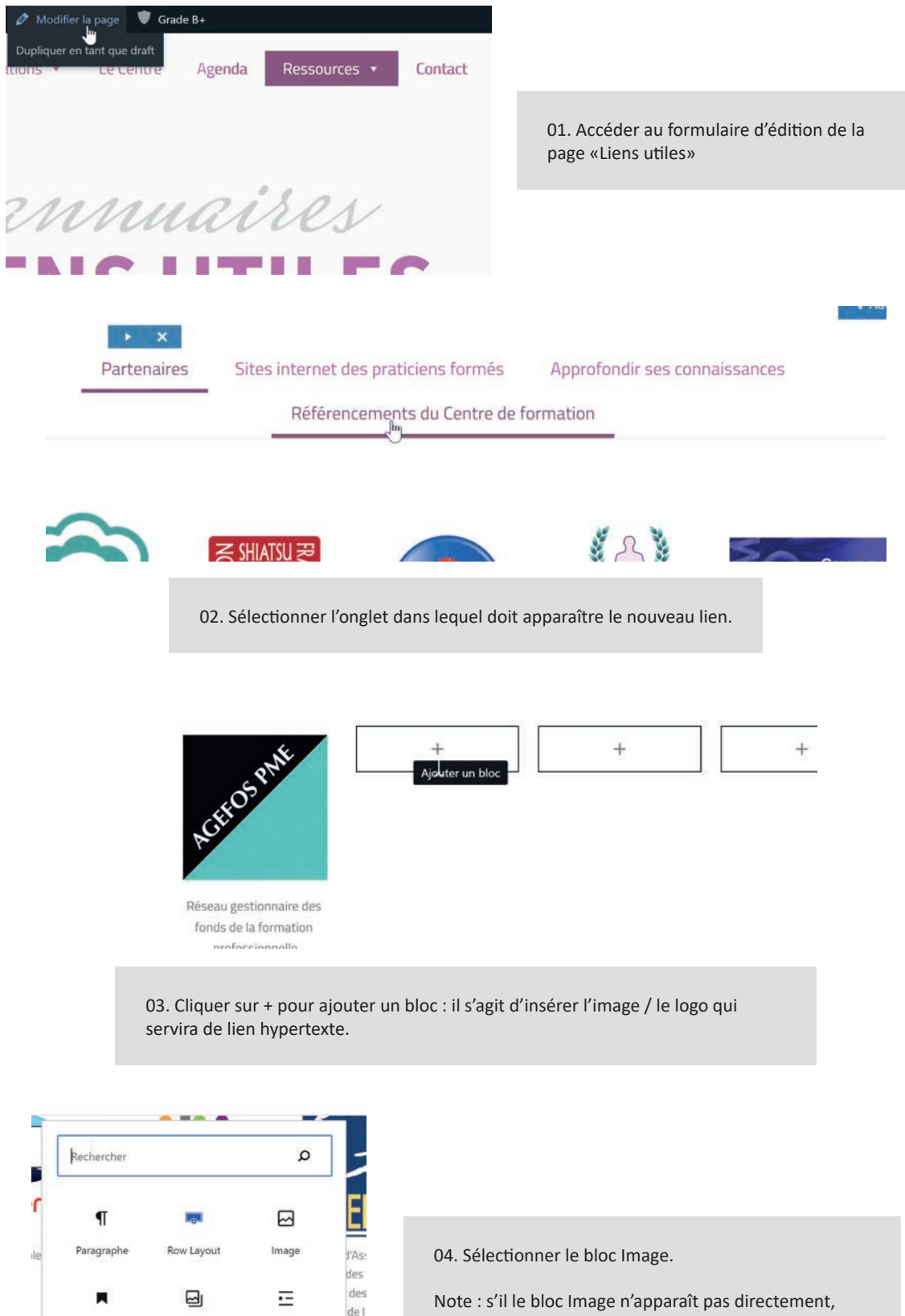

Titre

Galerie

Tout parcourir

+

Liste

ser

+

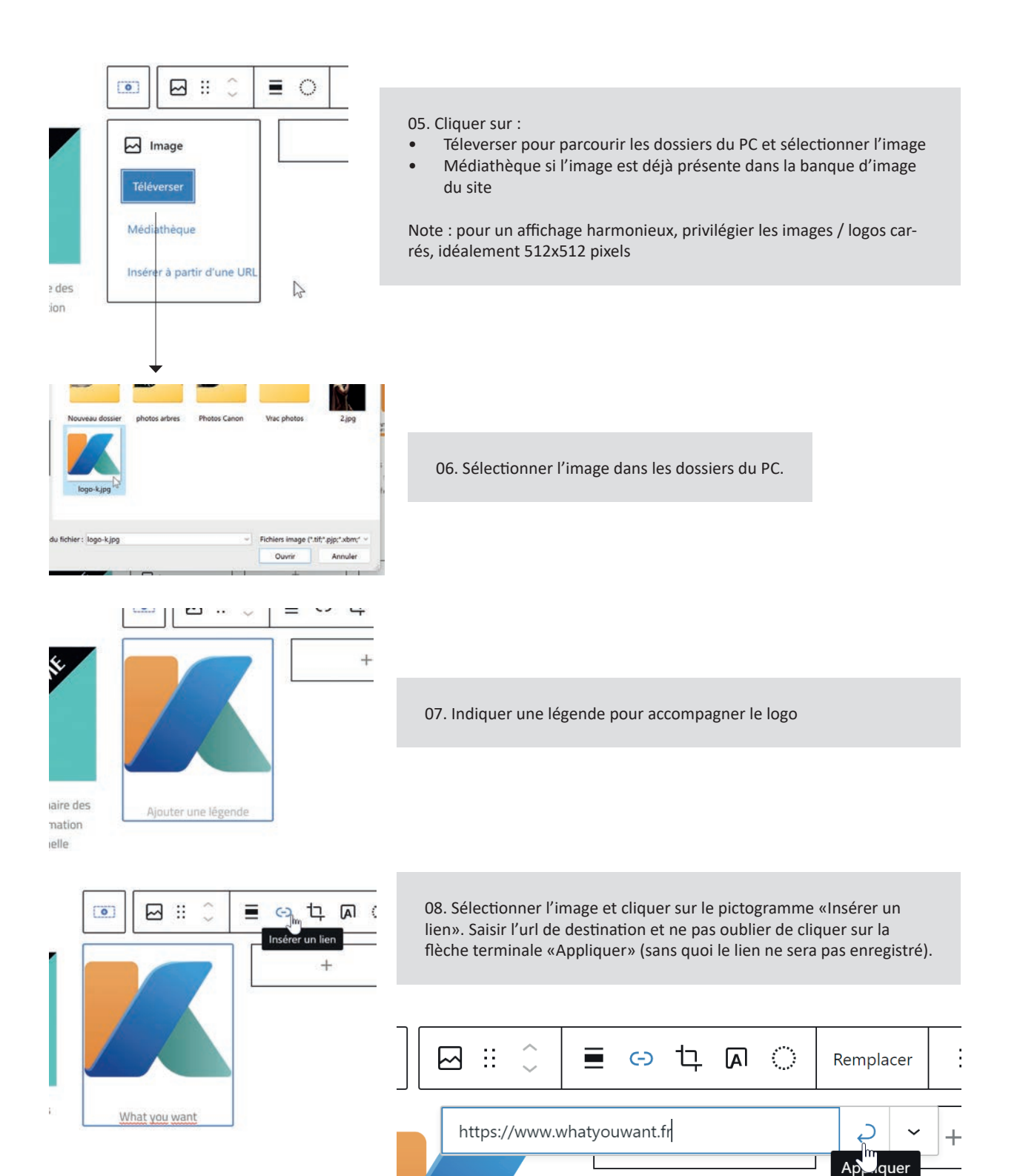

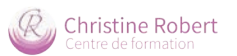

### VIII INSCRIPTION D'UN UTILISATEUR

| 🖌 Extensions                                                  | des fonds (<br>formatic                              |                                                                                                    |
|---------------------------------------------------------------|------------------------------------------------------|----------------------------------------------------------------------------------------------------|
| <ul> <li>Comptes</li> <li>Outils</li> <li>Réglages</li> </ul> | Tous les comptes<br>Ajouter<br>Profil                | Accéder à la rubrique Comptes<br>et cliquer sur Ajouter                                                                                    |
|                                                               |                                                      |                                                                                                    |
| Ajouter un compte                                             |                                                      |                                                                                                    |
| Créer un nouveau compte et l'ajoute                           | er à ce site.                                        |                                                                                                    |
| Identifiant (nécessaire)                                      |                                                      |                                                                                                    |
| E-mail (nécessaire)                                           |                                                      |                                                                                                    |
| Prénom                                                        |                                                      | Saisir les informations personnelles                                                                                                    |
| Nom                                                           |                                                      |                                                                                                    |
| Site web                                                      |                                                      |                                                                                                    |
| Langue 🕼                                                      | Site par défaut                                      |                                                                                                    |
| Mot de passe                                                  | Générer un mot de passe                              |                                                                                                    |
|                                                               | e1)vJk)1np7^CRfh!C@&5Q\$X                            |                                                                                                    |
|                                                               | Forte                                                |                                                                                                    |
| Envoyer une notification au<br>compte                         | Envoyer un e-mail à la personne à propos de son comp | Sélectionner Abonné pour un simple compte                                                                                                  |
| Rôle                                                          | Abonné / abonnée                                     | utilisateur, les autres rôles procurant des<br>privilèges sur l'administration du site, ils sont à<br>réserver aux personnes de confiance. |
| Ajouter un compte                                             |                                                      |                                                                                                    |

Une fois le compte créé, afficher la liste des comptes et cliquer sur le lien Modifier pour afficher à nouveau le formulaire de création de compte.

| Crinistine       |
|------------------|
| Robert           |
| chris            |
| Christine Robert |
|                  |

En éditant le comtpe créé, on peut préciser le nom public du compte / le nom de l'auteur des actualités

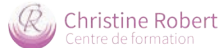

## IX AJOUTER UNE NOUVELLE FORMATION (PAS-À-PAS)

La création d'une nouvelle formation sur le site nécessite plusieurs étapes :

- 1. création de la page de la formation : il s'agira de dupliquer une formation existante afin de reproduire la mise en page et de gagner du temps dans les saisies
- 2. affichage du lien vers la nouvelle page dans le menu de navigation principal
- 3. affichage du lien vers la nouvelle page dans les menus graphiques (page d'accueil et page d'index de la rubrique Formations)
- 4. création de l'agenda dédié à la formation et son instertion dans la page de la formation (cf chapitre VI)

### 01. Création de la page de la formation

| Dr. Médica                                                                                                    |                                                                                                    |                                                                                                    |
|----------------------------------------------------------------------------------------------------|----------------------------------------------------------------------------------------------------|----------------------------------------------------------------------------------------------------|
| Pages                                                                                                    | Nos Formations                                                                                                    | Accéder à la rubrique Pages, sur-<br>voler une page de formation exis-                                                                                                    |
| Toutes les pages                                                                                                    | <ul> <li>— Réflexologie plantaire   RPL</li> <li>Modifier   Modification rapide   Corbeille   Voir</li> </ul>                                                                                                    | Dupliquer cela                                                                                                    |
| Actiexologie palmaire                                                                                                    | BB∀ Réflevologie palmaire   RP∆                                                                                                    | $\mathbb{C}$                                                                                                    |
| <ul> <li>— Réflexologie plantaire   RPL — Brouillon</li> <li>Modifier   Modification rapide   Corbeille   Prévisualiser   Dupliquer cela</li> </ul> |                                                                                                    | Le clone s'affiche en mode Brouillon (= visible du seul<br>administrateur). Cliquer sur le lien Modifier pour<br>accéder à l'éditeur.                                      |
| — Réflexologie plantaire                                                                                                    | <u>ВР</u> Г                                                                                                    |                                                                                                    |
| Changer acronyme et titre                                                                                                    | Formation<br>RÉFLEXOLOGIE<br>PLANTAIRE                                                                                                    | Changer la photo (dimensions<br>recommandées : 1400x933 pixels)                                                                                                    |
|                                                                                                    | MALLER PROVIDERS SUIT                                                                                                    |                                                                                                    |
| Description générale de la<br>formation et tarifs                                                                                                   | La formation en type     La formation en type     La formation en  |                                                                                                    |
|                                                                                                    | Control (2000) / S55 € (3     Control (2000) / S55 € (3       | sp. Const. Manado, 1951 * Yano, Alfantezani.<br>Kan alian Alfantezani alian babbaraza alian babbaraza babbaraza babbaraza babbaraza babbaraza babbaraza babbaraza<br>Handa |
|                                                                                                    | la formation de refere to logie blan                                                                                                    | Changer titre                                                                                                    |
|                                                                                                    | taita usarati fixearoo tootita attenese                                                                                                    | D GG Minnerlights                                                                                                    |
| Description complète + lien de<br>téléchargement vers la fiche                                                                                      | Ababa in Approximation American American Am | wert des 100 hier verse were geschalt is welche.<br>10 Nac.<br>24 Nachwerten Zu zugeschaft und jaar.<br>24 Nachwerten Zi zuwa zur gehaltelinkt. Is einiger                 |
|                                                                                                    | 1                                                                                                    |                                                                                                    |
| PROCHAINES DATES                                                                                                    |                                                                                                    | Code de l'agenda Google                                                                                                    |

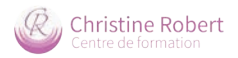

#### 02. Mise à jour du menu de navigation

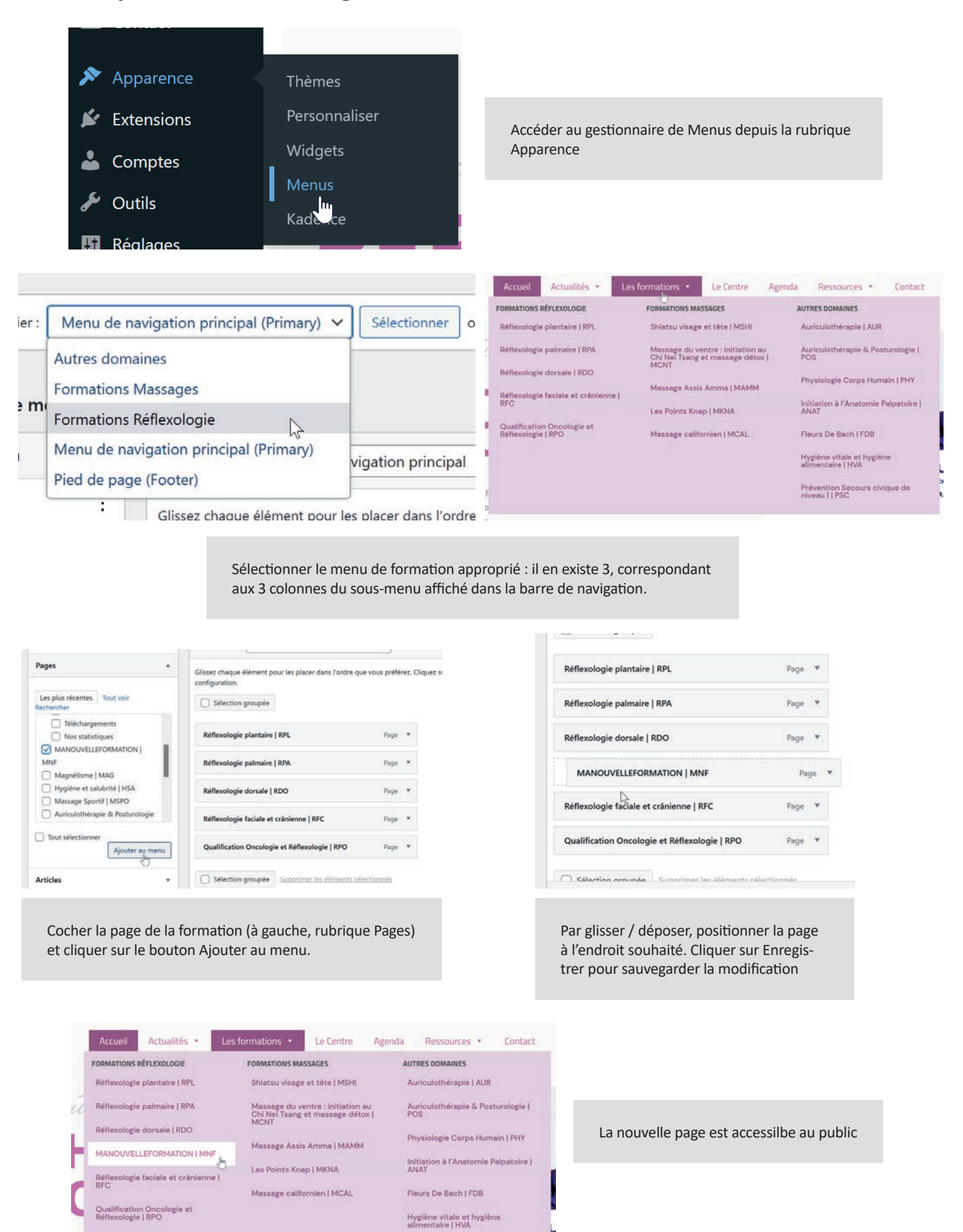

Prévention Secours civique de niveau 1 | PSC

tet

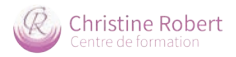

### 03. Mise à jour des menus graphiques

La mise à jour des menus graphiques s'apparente à la mise à jour des liens utiles (voir chapitre VII)

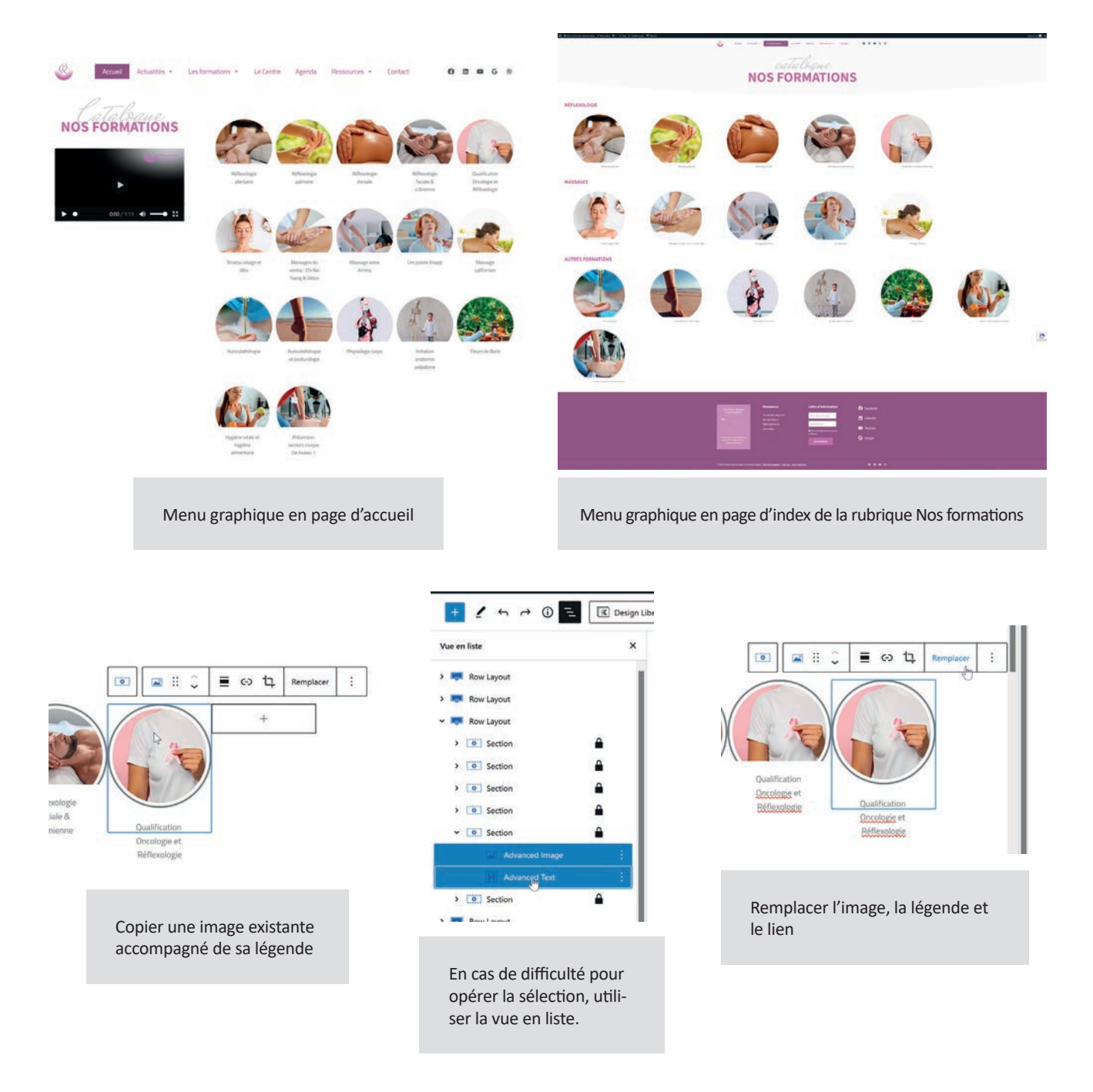